# راهنمای استفاده از سامانه حقوقی دادپرداز برای دادفران

به سامانه حقوقی دادپرداز خوش آمدید. در دادپرداز می توانید پروفایل و رزومه تان را به سادگی بسازید، با پاسخ به پرسش های حقوقی دادخواهان تخصص تان را به نمایش بگذارید و درخواست های انجام خدمات حقوقی را مشاهده و با مراجعین تان قرارداد هوشمند منعقد کنید.

لیست فرآیندهایی که در این راهنما به آنها دسترسی خواهید داشت به شرح زیر هستند:

| ۲ | ثبت نام اولیه دادفر                           |
|---|-----------------------------------------------|
| ٣ | تایید مسیرهای اطلاع رسانی                     |
| ٤ | تاييد شماره تلفن همراه                        |
| c | تاييد ايميل                                   |
| c | اتصال حساب به ربات تلگرم دادپرداز             |
| ٦ | اتصال به ربات تلگرامی به صورت مستقیم از ربات  |
| ٦ | تكميل پروفايل                                 |
| ٦ | بار گذاری اطلاعات شخصی                        |
| ٧ | تکمیل رزومه و تخصص ها                         |
| ٩ | تکمیل مدارک تحصیلی                            |
| ١ | تاييد آدرس                                    |
| ١ | تعریف حساب بانکی                              |
| ١ | آشنایی با پنل دادفران در وبسایت دادپرداز۲     |
| ١ | داشبورد دادفر۲                                |
| ١ | مشاهده درخواست های دادخواهان۳                 |
| ١ | گفتگو با دادخواه ٤                            |
| ١ | ثبت پیشنهاد برای دادخواه ه                    |
| ١ | انتخاب جنس خدمت ٥                             |
| ١ | انتخاب موضوع                                  |
| ١ | انتخاب مراحل دادرسی                           |
| ١ | تعیین مراحل پرداخت دستمزد و اقدامات هر مرحله۲ |
| ١ | مشخص کردن هزینه های جاری۷                     |
| ١ | شفاف سازی سایر شروط و توضیحات لازم ۷          |

| ۱۷ | ارائه مجوز تماس تلفنی               |
|----|-------------------------------------|
| ۱۸ | بازبینی و تایید پیشنهاد             |
| ۱۸ | فرآیند ارائه خدمت در دادپرداز       |
| ۲۲ | ثبت درخواست پشتیبانی                |
| ۲٤ | تنظیمات دریافت پیام های اطلاع رسانی |
| ۲٤ | تسویه حساب                          |
| ۲۵ | پاسخ به سوالات                      |

## ثبت نام اوليه دادفر

اولین قدم برای ارائه خدمت در دادپرداز ثبت نام و ایجاد پروفایل و رزومه آنلاین شماست. به این منظور وارد صفحه جذب وکلا در آدرس <u>https://dadpardaz.com/lawyer</u> شوید و روی دکمه "ثبت نام به عنوان وکیل یا حقوقدان" کلیک کنید.

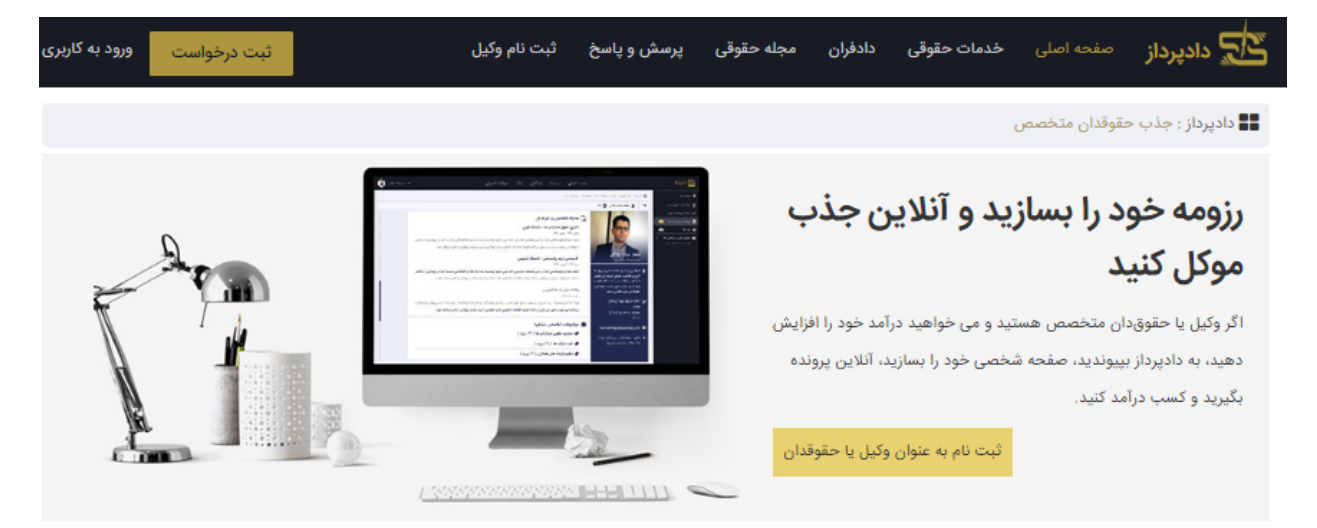

#### دادپرداز چیست و چگونه کار می کند ؟

دادپرداز یک سامانهی نرمافزاری اینترنتی جهت ارتباط مستقیم متقاضیان دریافت خدمات حقوقی (دادخواه) و وکلا و حقوقدانان برجسته کشور (دادفران) و آسان کردن فرایند ارائه خدمات حقوقی برای وکلا و حقوق دانان است. شما نیز میتوانید به عنوان وکیل یا حقوقیدان در سامانه دادپرداز عضو شده و در پاسخ به سوالات یا درخواستهای موکلین، به آنها خدمات حقوقی پیشنهاد بدهید. علاوه بر امکان تماس تلفنی و مواجههی حضوری، مراحل انعقاد قرارداد، روابط مالی و تعاملات شما با موکلین از طریق دادپرداز انجامپذیر است و پشتیبانان سامانه، در تمام مسیر ارائهی خدمت، شما

در فرم ثبت نام دادفران، نام و نام خانوادگی، شماره تلفن همراه و ایمیل تان را ثبت کنید و بعد از انتخاب کردن رمز عبور مورد نظرتان روی دکمه "ثبت نام در سایت" کلیک نمایید.

| 52                                                                                                    | ثبت نام دادفران                                               |
|----------------------------------------------------------------------------------------------------|---------------------------------------------------------------|
| می می می می می می می می می می می می می م                                                                                                    | شماره موابل : 912000000 *                                     |
| د. دادب دا: عضو شوید و از خدمات منحص بغرد ما به همند گردید. عضویت در دادب دا:                                                                    | ڌام <sub>ي</sub>                                              |
| رایگان است!                                                                                                    | نام خانوادگی                                                  |
| اگر <b>نیازمند خدمات حقوقی هستید،</b> به عنوان دادخواه ثبت نام کرده و درخواست یا مشکل حقوقی خود                                                  | ايميل                                                         |
| را با جمع کثیری از وکلا و حقوقدانان کشور در میان بگذارید.                                                                                        | رمز عبور                                                      |
| <b>اگر وکیل یا حقوقدان هستید،</b> به عنوان دادفر به جمع ارائه دهندگان خدمات حقوقی پیوسته و از همین<br>امروز، دفتر وکالت مجازی خود را ایجاد کنید. |                                                               |
|                                                                                                    | تصویر اغنیتی<br>برای تولید کد امنیتی جدید روی تصویر کلیک کنید |
|                                                                                                    | ثبت نام در سایت                                               |
|                                                                                                    | قبلا ثبت نام کرده اید ؟ ورود به حساب                          |

بعد از آغاز فرآیند ثبت نام در اولین قدم شما بایستی توافقنامه دادپرداز با دادفران را مشاهده و مفاد آن را تایید نماید.

| دیان 🕼 | ییه ها 🌲 🗧 🗘 محمد ایز | لفتگوها 🎭 🛛 🗕 اطلا       |                          |                                  |                                    |                                    |                               |                                                                                         | ≡         |   | ی دادیرداز       |
|--------|-----------------------|--------------------------|--------------------------|----------------------------------|------------------------------------|------------------------------------|-------------------------------|-----------------------------------------------------------------------------------------|-----------|---|------------------|
|        | رک تحصیلی             | ۴ - مد                   |                          | ۳ - رزومه                        |                                    | ۲ - آدرس                           |                               | ۱ - پروفایل                                                                             |           |   | 🚳 داشبورد        |
|        |                       |                          |                          |                                  |                                    |                                    |                               |                                                                                         |           | ~ | 🔇 پروفایل        |
|        |                       |                          |                          |                                  |                                    |                                    |                               | ، توافق نامه سایت                                                                       | 📰 داشبورد | ~ | 📀 پرسش و پاسخ    |
|        |                       |                          |                          |                                  |                                    |                                    |                               |                                                                                         |           | ~ | 替 درخواست ها     |
|        |                       |                          |                          |                                  |                                    |                                    | الته با «دادة.»               | فقناههم يساولنهم جاديد                                                                  | iloï      | ~ | 盲 پیشنهاد های من |
|        |                       |                          |                          |                                  |                                    |                                    | ייני יי אוניפע.               | لى دەپرد                                                                                |           | ~ | \$ امور مالی     |
|        | ت مطالعه نموده و 🔺    | د این توافقنامه را با دق | انجام اقدامات مزبور، مفا | نواهد بود، لذا خواهشمندست پیش از | ، منزله پذیرش این توافقنامه خ      | ن از امگانات سامانهی دادپرداز به   | استفاده از خدمات و بهره برد   | هرگونه عضویت در سامانه، ارسال اطلاعات،                                                  | •         |   | 💫 گفتگوها        |
| 14 m   |                       |                          |                          | ·گوی شما باشیم.                  | طریق بخش <b>«تماس با ما</b> » پاسخ | فقنامه، خرسند خواهیم شد تا از م    | پیشنهاد در مورد مفاد این تواف | سپس از خدمات سامانه بهرهبرداری نمایید.<br>در صورت بروز هرگونه تردید، ابهام، انتقاد یا ب | 2         |   | 🗘 اطلاعیه ها     |
| 5      |                       |                          |                          |                                  |                                    |                                    |                               |                                                                                         |           |   | 🖶 همکاری         |
|        |                       |                          |                          |                                  |                                    |                                    |                               | اده () طرفت، قرارداد:                                                                   |           | ~ | 🤀 پشتيبانې       |
|        |                       |                          |                          | مىشوند.                          | ، اختصار «گروه دادپرداز» نامیده    | www.Dad) که در این قرارداد، به     | مانه دادپرداز (Pardaz.com     | ف اول) اشخاص حقیقی و حقوقی مالک سا                                                      | du du     | ~ | 🔅 تنظیمات        |
|        |                       |                          |                          | دفر» خطاب میشود.                 | بت پرداخته و در این قرارداد «داه   | ، از طریق سامانه دادپرداز به فعالی | ت ارائهی یک خدمت حقوقی        | <b>ف دوم)</b> هر شخص حقیقی یا حقوقی که <i>ج</i> ه                                       | d         |   | 🖨 خروج           |
|        | -                     |                          |                          |                                  |                                    |                                    | ملکرد سامانه:                 | اده ۲) روش انجام کار و عد                                                               | ما        |   |                  |
|        | بافق نامه موافق هستم  | با مفاد ت                |                          |                                  |                                    |                                    |                               | Ş                                                                                       |           |   |                  |

# تایید مسیرهای اطلاع رسانی

بعد از ورود به پنل کاربری باید نخست ایمیل و شماره تلفن همراه تان را تایید کنید و سپس در صورت تمایل می توانید برای سهولت دسترسی حساب کاربری تان را به ربات تلگرام دادپرداز متصل کنید.

|          | گفتگوها 🎨 🔸 اطلاعیه ها 🜲 🗘 🖣 محمد ایزدیار                              |                                                                                                    |                 |          |                                                                |                      | :                 | • | والديرداز        |
|----------|------------------------------------------------------------------------|----------------------------------------------------------------------------------------------------|-----------------|----------|----------------------------------------------------------------|----------------------|-------------------|---|------------------|
|          | ۴ - مدارک تحصیلی                                                       | ۳ - رزومه                                                                                                 |                 | ۲ - آدرس |                                                                | ۱ - پروفایل          |                   |   | 😭 داشبورد        |
|          |                                                                        |                                                                                                    |                 |          |                                                                |                      |                   | ~ | と پروفایل        |
|          |                                                                        |                                                                                                    |                 |          |                                                                |                      | 📲 داشبورد         | ~ | 📀 پرسش و پاسخ    |
|          |                                                                        |                                                                                                    |                 |          |                                                                |                      |                   | ~ | 替 درخواست ها     |
|          | ريات تلگرام 🚀                                                          |                                                                                                    | 🛛 تایید ایمیل   |          |                                                                | 🛛 تاييد شماره موبايل |                   | ~ | 🖹 پیشنهاد های من |
|          | با اتصال اکانت تلگرام خود به ربات دادپرداز میتوانید از آخرین اطلاعیهها | کد ارسال شده به ایمیل izadianMoh@gmail.com با اتصال اکانت تلگرام خود به ریات دادپرداز میتوانید از آخرین ا |                 |          | کد ارسال شده به شماره +۹۸۹۱۲۹۹۹۸۸۷۲ را در کادر زیر وارد کنید ک |                      |                   | ~ | 💲 امور مالی      |
|          | سريعدر مطلع سويد.                                                      | تاييد                                                                                                    |                 |          | تاييد                                                          |                      |                   |   | 📤 گفتگوها        |
| علربه    | 🛹 اتصال ربات تلکرام                                                    | ارسال مجدد ايميل                                                                                          |                 |          |                                                                | ارسال مجدد پیامک     | N                 |   | 🗘 اطلاعیه ها     |
| 3<br>121 |                                                                        |                                                                                                    |                 |          |                                                                |                      | 63                |   | 🖶 همکاری         |
|          |                                                                        | d                                                                                                    | 🗂 تاييد پروفايا |          |                                                                |                      | _                 | ~ | 한 پشتیبانی       |
|          | در حال بررسی                                                           |                                                                                                    |                 |          |                                                                | وبايل                | ۱ - وضعیت تایید م | ~ | 🔅 تنظیمات        |
|          | در حال بررسی                                                           |                                                                                                    |                 |          |                                                                | يميل                 | ۲ - وضعیت تایید ا |   | 🖨 خروج           |
|          | تكميل نشده                                                             |                                                                                                    |                 |          |                                                                | آدرس                 | ۳ - وضعیت تایید   |   |                  |
|          | ا تکمیل نشده                                                           |                                                                                                    |                 |          |                                                                | زومه                 | ۴ - وضعیت تایید ر |   |                  |
|          | تكميل نشده                                                             |                                                                                                    |                 |          |                                                                | مدارک تحصیلی         | ۵ - وضعیت تایید   |   |                  |
|          | در انتظار بررسی                                                        |                                                                                                    |                 |          |                                                                |                      | ۶ - تاييد مديريت  |   |                  |

### تاييد شماره تلفن همراه

برای تایید مالکیت شماره تلفن همراه بایستی کد تاییدیه ای را که برای شما پیامک شده است، ثبت و با کلیک روی دکمه تایید شماره تلفن همراه تان را تایید کنید.

|       | ۵ تایید شماره موبایل                                        |
|-------|-------------------------------------------------------------|
| تابىد | کد ارسال شده به شماره ۹۸۹۱۱۱۱۱۱۱۱۱ را در کادر زیر وارد کنید |
|       | ارسال مجدد پیامک                                            |
|       |                                                             |

بعد از تایید موفق شماره تلفن تان دیگر این پنجره نمایش داده نخواهد شد.

| _              |                                                               | داشبورد                       |
|----------------|---------------------------------------------------------------|-------------------------------|
|                |                                                               | <u>ا</u> تا:                  |
| ma با از<br>بد | <b>تایید</b><br>تیریک می گوییم , شماره موبایل شما تایید شد    | کد ارسال شده به شماره<br>۸۰۲۹ |
|                | برياف بلي توريد المالي من من من من من من من من من من من من من | ارمیا                         |
|                |                                                               | ۱ - وضعیت تایید موبایل        |

#### تاييد ايميل

شما می توانید با ثبت و تایید ایمیل تان پیام های اطلاع رسانی سامانه حقوقی دادپرداز را از طریق ایمیل دریافت کنید. به این منظور آدرس ایمیل تان را یادداشت کنید و روی دکمه تایید ثبت ایمیل کلیک کنید.

| ۵ دریافت آدرس ایمیل                                            |
|----------------------------------------------------------------|
| برای دریافت ایمیل های اطلاع رسانی ،آدرس ایمیل خود را وارد کنید |
| ثبت ايميل                                                      |

سپس وارد صندوق ورودی ایمیل تان بشوید و ایمیلی که برای شما ارسال کرده ایم را باز کنید و روی دکمه تایید آدرس ایمیل کلیک کنید.

### اتصال حساب به ربات تلگرم دادپرداز

شما می توانید با اتصال حساب کاربری تان در دادپرداز به ربات تلگرامی @dadpardazbot کلیه پیام های اطلاع رسانی که سیستم برای شما ارسال می کند را علاوه بر پیامک و ایمیل از طریق تلگرام هم دریافت کنید. علاوه بر این شما می توانید برای پاسخ دادن به سوالات دادخواهان و همین طور به کارگیری سیستم همکاری استفاده نمایید.

به منظور اتصال حساب به ربات تلگرام روی دکمه اتصال به ربات تلگرام کلیک کنید.

|   | ربات تلگرام                                                                                |
|---|--------------------------------------------------------------------------------------------|
| U | با اتصال اکانت تلگرام خود به ربات دادپرداز میتوانید از آخرین اطلاعیهه<br>سریعتر مطلع شوید. |
|   | 🖍 اتصال ربات تلگرام                                                                        |

در صفحه جدید روی دکمه اتصال آسان به ربات تلگرام کلیک کنید و یا وارد به آدرس dadpardazbot@ شوید و روی دکمه Start کلیک کنید و کد اختصاصی تان را کپی و با یک فاصله بعد از کلمه start آن را Paste کنید و برای ربات ارسال کنید.

| بهها را در تلگرام دریافت کنید. برای اتصال آسان به ربات اطلاع رسانی تلگرام لطفا روی دکمه زیر کلیک کنید. | درحال حاضر حساب کاربری شما به ربات تلگرام دادپرداز متصل نیست. شما میتوانید با اتصال به این ربات، آخرین اطلاء                                                                                                    |
|----------------------------------------------------------------------------------------------------|----------------------------------------------------------------------------------------------------|
|                                                                                                    | اتصال آسان به ربات تلگرام 🏵                                                                                                    |
| start 6mSgqX9wdUE5xCKTrAXFd6hyAB9YRODMyWBV8F83                                                         | اگر نتوانستید با استفاده از دکمه بالا به ربات اطلاغ[سانی تلگرام متصل شوید، لطفا از روش زیر استفاده کنید:<br>۱. در قسمت جستجوی تلگرام<br>۲. بر روی دکمه Start کلیک کنید یا عبارت start و تایپ کنید.<br>۳. کد fomSgqX9wdUESxCKTrAXFd6hyAB9YROOM/WBV8F83 را با یک فاصله بعد از کلمه start تایپ کنید .<br>مثال : |

### اتصال به ربات تلگرامی به صورت مستقیم از ربات

علاوه بر راه های فوق شما می توانید به سادگی با ورود به ربات تلگرامی به آدرس <u>https://t.me/dadpardazbot</u> و کلیک روی گزینه اتصال ربات به حساب کاربری و وارد کردن شماره موبایل و رمز عبورتان، ربات را به حساب کاربری تان متصل کنید.

# تكميل پروفايل

قدم بعدی تکمیل پروفایل شما در دادپرداز است. استانداردهای کیفی ما را ملزم می کند صرفا پروفایل دادفرانی را تایید کنیم که اطلاعات مورد نیاز را تکمیل کرده باشند. برای تکمیل پروفایل روی گزینه مشخصات کاربری کلیک کنید.

| 0      | 🖁 محمد ایزدیان | + اطلاعيه ها 🐥   | گفتگوها 🧠 |           |                 |          |                            |                                               | ≡  | Î  | ی دادیرداز         |
|--------|----------------|------------------|-----------|-----------|-----------------|----------|----------------------------|-----------------------------------------------|----|----|--------------------|
|        |                | ۴ - مدارک تحصیلی |           | ۳ - رزومه |                 | ۲ - آدرس |                            | ۱ - پروفایل                                   |    | н  | 🚯 داشبورد          |
|        |                |                  |           |           |                 |          |                            | ۲۵                                            |    |    | 🗸 پروفايل V        |
|        |                |                  |           |           |                 |          |                            | شيورد                                         | 12 |    | 🔒 مشخصات کاربری    |
|        |                |                  |           |           |                 |          |                            |                                               | _  | н  | ا رزومه            |
|        |                |                  |           |           |                 |          |                            | 🖈 ربات تلگرام                                 |    | н  | 🗈 آدرس             |
|        |                |                  |           |           |                 |          | توانید از آخرین اطلاعیه ها | با اتصال اکانت تلگرام خود به ریات دادی داز می |    | н  | 🖄 مدارک تحصیلی     |
|        |                |                  |           |           |                 |          |                            | سريعتر مطلع شويد.                             |    | н  | 🛎 نمایش رزومه      |
| 3      |                |                  |           |           |                 |          |                            | 🖍 اتصال ربات تلگرام                           |    | н  | 📧 حساب بانگی       |
| لرساجى |                |                  |           |           |                 |          |                            |                                               |    | 11 | م تغییر رمز 🔍      |
| 8      |                |                  |           |           | 🗂 تاييد پروفايل |          |                            |                                               |    | 11 | پرسش و پاسخ        |
|        |                |                  |           |           |                 |          |                            |                                               |    | н  | 🛀 درخواست ها 🗸     |
|        | تاپيد شده      |                  |           |           |                 |          |                            | ۱ - وضعیت تایید موبایل                        |    |    | 🚽 پیشنهاد های من 🚽 |
|        | تاييد شده      |                  |           |           |                 |          |                            | ۲ - وضعیت تایید ایمیل                         |    | 11 | \$ امور مالی 🗸     |
|        | تكميل نشده     |                  |           |           |                 |          |                            | ۳ - وضعیت تایید آدرس                          |    | L. | 💫 گفتگوها          |
|        | تكميل نشده     |                  |           |           |                 |          |                            | ۴ - وضعیت تایید رزومه                         |    | L. | ً∧ اطلاعیه ها      |
|        | تكميل نشده     |                  |           |           |                 |          |                            | ۵ - وضعیت تایید مدارک تحصیلی                  |    | L. |                    |
|        | انتظار بررسی   | در               |           |           |                 |          |                            | ۶ - تایید مدیریت                              |    |    |                    |
|        |                |                  |           |           |                 |          |                            |                                               |    |    | 🗸 پشتيبانې 🗸       |

### بارگذاری اطلاعات شخصی

در اولین قدم بایستی تصویرتان را بارگذاری کنید. سعی کنید یک تصویر تمام رخ و با پس زمینه سفید و ترجیحا جدید از خودتان را انتخاب کنید. ابعاد تصویر بایستی برابر باشند(تصویر مربعی) . برای بارگذاری تصویر، آن را به قسمت مشخص شده درگ کنید یا فایل را انتخاب کنید. سپس روی دکمه ثبت و ارسال کلیک کنید.

| ۲ - آدرس | ۱ - پروغایل                                                                                                    | 📸 داشيورد             |
|----------|----------------------------------------------------------------------------------------------------|-----------------------|
|          | 78                                                                                                    | یوفایل ۰              |
|          | 🖬 داشبورد > پروقایل > مشخصات کاربری                                                                                 | 🔒 مشخصات کاربری       |
|          |                                                                                                    | ة رزوسه               |
|          |                                                                                                    | 🗉 آدون                |
|          | تصویر پروفایل را در این کادر دراگ کنید و یا برای انتخاب فایل کلیک کنید . اندازه مناسب برای تصویر پروفایل ۳۰۰ در ۳۰۰ | 🖄 مدارک تحصیلی        |
|          | پیکسل است                                                                                                    | 🛎 ئمايش رزومه         |
|          |                                                                                                    | III حساب بالکی<br>III |
|          |                                                                                                    | به تغییررمز           |
|          |                                                                                                    | 🕐 پرسش وپاسخ 🗸        |
|          |                                                                                                    | 👑 درخواست ها 🗸        |
|          |                                                                                                    | 😑 پیشنهاد های من 🗸    |
|          |                                                                                                    | \$ امور مالئ ~        |
|          | تام                                                                                                    | 🚗 گفتگوها             |
|          | فطل                                                                                                    | ل اطلاعیه ها          |
|          | نام خانوادگی                                                                                                    | 😈 همکاری              |
|          | ایزدیان                                                                                                    | 🗘 پشتىيانى 🤍          |
|          | تام کاربری لائین                                                                                                    | 🗘 تنظيمات 🗸           |
|          | ل شماره همراه 9                                                                                                    | ا خروج                |
|          | +98 - 912 999 8877                                                                                                  |                       |
|          | ايميل 🗸                                                                                                    |                       |
|          | izadianMoh@gmail.com                                                                                                |                       |
|          | البت و ارسال                                                                                                    |                       |
|          |                                                                                                    |                       |

|                                                                                                    | ی دادپرداز               |
|----------------------------------------------------------------------------------------------------|--------------------------|
| ۱ - پروقایل ۲                                                                                                    | 🙆 داشيورد                |
| ×                                                                                                    | Θ پروقايل                |
| 🖬 داشپورد > پروفایل > مشخصات کاربری                                                                                                    | ا مشخصات کاریری 🛛        |
|                                                                                                    | # شوسه                   |
|                                                                                                    | 🗉 آدرمن                  |
| for the second second se | 🖄 مدارک تحصیلی           |
|                                                                                                    | ە ئەلىش رزومە 🛔          |
|                                                                                                    | 💷 حساب بالکی             |
|                                                                                                    | ب <sup>ه</sup> تغيير رمز |
|                                                                                                    | 😗 پرسش وپاسخ 🦿           |
| - aib                                                                                                    | 🚰 درخواست ها 🚽           |
| الم الم الم الم الم الم الم الم الم الم                                                                                                    | 📄 پیشنهاد های من         |
|                                                                                                    | \$ امور مالى 🗸           |
|                                                                                                    | 🍋 گفتگوها                |
| ۳۰<br>سمبد                                                                                                    | ل اطلاعیه ها             |
| نام خانوادگی                                                                                                    | 🛽 همکاری                 |
| ايزديان                                                                                                    | 🗘 پشتىياتى               |
| نام کاربری لائیں                                                                                                    | نظيمات                   |
|                                                                                                    | اف خروج                  |
| لا شماره همراه 🗨                                                                                                    |                          |
| مح السا, ٧                                                                                                    |                          |
| izadianMoh@gmail.com                                                                                                    |                          |
| لبت و ارضال                                                                                                    |                          |
|                                                                                                    |                          |
|                                                                                                    |                          |

### تکمیل رزومه و تخصص ها

برای اینکه دادخواهان بتوانند آگاهانه تر و هوشمندانه تر وکیل مورد نظرشان را انتخاب کنند لازم است تا اطلاعات مربوط به سوابق کاری و تخصص های شما کامل باشد. به همین دلیل لازم است اطلاعات صفحه رزومه تان را با دقت پر کنید. در ابتدا بایستی نوع پروانه شغلی و سایر اطلاعات مربوط به آن شامل شماره پروانه، تاریخ صدور و مرکز ارائه کننده پروانه را مشخص کنید. در انتها بایستی تصویر پروانه شغلی تان را بارگذاری نمایید.

| وارد می کنید. پیش از نمایش نیازمند تایید مدیر است. تا پیش از تایید محتویات این فرم، اطلاعات سابق شما به کاربران نمایش داده خواهد شد.                 | توجه : اطلاعاتی که در این فره            |
|----------------------------------------------------------------------------------------------------|------------------------------------------|
| شماره پروانه<br>ون وکنای دادگستری) ▼                                                                                                    | پروانه شغلی<br>وکیل پایه یک دادگستری (کا |
| مرکز متبوع • ≣التخاب دسته -<br>ا                                                                                                    | تاریخ صدور پروانه کارآموزی<br>۱۳۹۷/۱۰/۲۰ |
| وم پروانه (مشخصات و تصویر وکیل)، صفحه ملاحظات و صفحه آخرین تمدید پروانه (تمبر) را از کادر زیر ارسال نمایید.                                          | لطفا تصوير صفحات اول و ه                 |
| تصاویر را در این کادر دراگ کنید و یا برای انتخاب فایل کلیک کنید<br>حداکثر ۵ تصویر می توانید آیلود کنید حجم قابل قبول برای هر تصویر ۵ مگابایت می باشد | ţ                                        |

#### در باکس متنی زیرین رزومه متنی تا را ثبت کنید.

| وابق كامل | توضيحات و سر |
|-----------|--------------|
|           |              |
|           |              |
|           |              |
|           |              |
|           |              |
|           |              |
|           |              |
|           |              |

در صورتی که رزومه متنی ندارید می توانید از <mark>نمونه رزومه در اینجا</mark> استفاده کنید. در مرحله بعدی شما بایستی حوزه های تخصصی خدمت رسانی را مشخص کنید. در این قسمت درختواره ای در ۱۱ دسته اصلی شامل بیش از ۷۰۰ موضوع حقوقی در اختیار شما قرار گرفته است.

شما می توانید با تیک زدن یکی از دسته های اصلی یا زیردسته ها و یا موضوعات موجود در این درختواره، آن را به لیست تخصص های خود اضافه کنید. در این صورت پیام های اطلاع رسانی مربوط به ثبت درخواستی در یکی از آن موضوعات برای شما ارسال خواهد شد و آن دسته بندی ها در پروفایل شما نمایش داده خواهند شد.

| موزه های اهالیت تخصصی                             |
|---------------------------------------------------|
| 📃 🗖 مور ثبتی                                      |
| 🗖 امور تجارتی و شرکتها                            |
| 🗌 🖿 ثبت شرکتها و موسسات                           |
| ا ا هدفتر ثبت تجارتی<br>پا<br>■ پلمب دفاتر قانونی |
| 🗖 🗖 اختراع                                        |
| 🗖 🖬 علامت تجاری (برند)                            |
| 🗖 🗖 طرح صنعتی                                     |
| 🗖 🖬 نرم افزار                                     |
| 📄 🖬 مجوز فعالیت در فضای مجازی                     |

در نظر داشته باشید که با انتخاب هر دسته اصلی سایر زیردسته ها و موضوعات ذیل آنها هم به مجموعه تخصص های شما اضافه خواهند شد. در صورتی که هیچ یک از دسته بندی ها و موضوعات را انتخاب نکنید همه دسته ها به صورت پیش فرض برای شما انتخاب خواهند شد.

در مرحله بعد در صورتی که تنها تمایل به ارائه خدمت در استان و شهرهای مشخصی دارید آنها را انتخاب کنید. در صورتی که این قسمت را خالی بگذارید درخواست های مربوط به تمام شهرها برای شما ارسال خواهد شد.

| ہر های ارائہ خدمت                                                             |
|-------------------------------------------------------------------------------|
| 🗷 🖿 يزد                                                                       |
| 🖉 🕿 همدان                                                                     |
| کا اسدآباد کا بهار کا تویسرکان کارزه کا کبودراهنگ کا ملایر کا تهاوند کا همدان |
|                                                                               |
| 死 🖬 هرمزگان                                                                   |
| 🖌 🖬 مرکزی                                                                     |
| 🖉 🖬 مازندران                                                                  |

در پایان روی دکمه ثبت و ارسال کلیک کنید تا اطلاعات ذخیره شود.

### تکمیل مدارک تحصیلی

در مرحله بعدی برای تکمیل پروفایل آنلاین تان بایستی اطلاعات تحصیلی تان را ثبت نمایید. به این منظور روی دکمه مدرک تحصیلی جدید کلیک کنید.

|                        |       |       |      |         | > پروفایل > مدارک تحصیلی | 📲 داشبورد |
|------------------------|-------|-------|------|---------|--------------------------|-----------|
|                        |       |       |      |         | تحصيلی جدید              | مدرک ا    |
| امکانات                | وضعيت | گرایش | رشته | دانشگاه | مدرک                     | #         |
| هیچ مدرکی ثبت نشده است |       |       |      |         |                          |           |
|                        |       |       |      |         |                          |           |

سپس در صفحه جدید اطلاعات هر یک از مقاطع تحصیلی که از آن فارغ التحصیل شده اید را ثبت کنید. اگر هنوز دانشجو هستید نیازی به ثبت اطلاعات مربوط به ان مقطع تحصیلی نیست.

| مدرک تحصیلی<br>لیسانس<br>دانشگاه<br>تهران                                                                                                    |  |
|----------------------------------------------------------------------------------------------------|--|
| رشته<br>حقوق<br>گرایش                                                                                                    |  |
| تصویر مدرک تحصیلی<br>مادین<br>مادین<br>مادن<br>مادین<br>مادین<br>مادین<br>مادین<br>مادین<br>مادین<br>مادین<br>مادین<br>مادین<br>مادین<br>مادین<br>مادین<br>مادین<br>مادین<br>مادین<br>مادین<br>مادین<br>مادین<br>مادین<br>مادین<br>مادین<br>مادین<br>مادین<br>مادین<br>مادین<br>مادین<br>مادین<br>مادین<br>مادین<br>مادین<br>مادین<br>مادین<br>مادن<br>مادن<br>مادن<br>مادن<br>مادن<br>مادن<br>مادن<br>ماد |  |
| حذف<br>آپلود شد<br>۲ ثبت اطلاعات 🔦 بازگشت                                                                                                    |  |

بعد از ثبت اطلاعات کلیک مقاطع تحصیلی که از آن فارغ التحصیل شده اید

|         |              |            |            |            | <ul> <li>پروفایل &gt; مدارک تحصیلی</li> </ul> | 📕 داشيورد |
|---------|--------------|------------|------------|------------|-----------------------------------------------|-----------|
|         |              |            |            |            | تحصیلی جدید                                   | مدرک      |
| امکانات | وضعيت        | گرایش      | رشته       | دانشگاه    | مدرک                                          | #         |
| 8 🗸     | در خال بررسی |            | حقوق       | تهران      | ليمانس                                        | , v       |
| 8 🗸     | در حال بررسی | حقوق تجارت | حقوق خصوصى | شهید بهشتی | فوق ليسانس                                    | ٢         |

# تاييد آدرس

در مرحله بعدی باید استان و شهر محل سکونت و فعالیت و همین طور تلفن و آدرس دفترتان را ثبت کنید.

| استان 🤁        |
|----------------|
| آذربایجان شرقی |
| شهر 🤁          |
| آذر شهر 🔻      |
| تلفن دفتر      |
|                |
| <br>آدرس 🤁     |
|                |
| ثبت و ارسال    |

بعد از تکمیل پروفایل تیم پشتیبانی دادپرداز مدارک شما را بررسی و حداکثر ظرف مدت ۴۸ ساعت نسبت به تایید مدارک شما اقدام خواهند کرد.

### تعريف حساب بانكى

برای تعریف حساب بانکی علاوه بر مسیر فوق (از طریق دادکیف و کلیک روی تسویه حساب و تعریف حساب کاربری) می توانید در منوی سمت راست روی گزینه پروفایل کلیک کنید و "حساب بانکی" را انتخاب کنید.

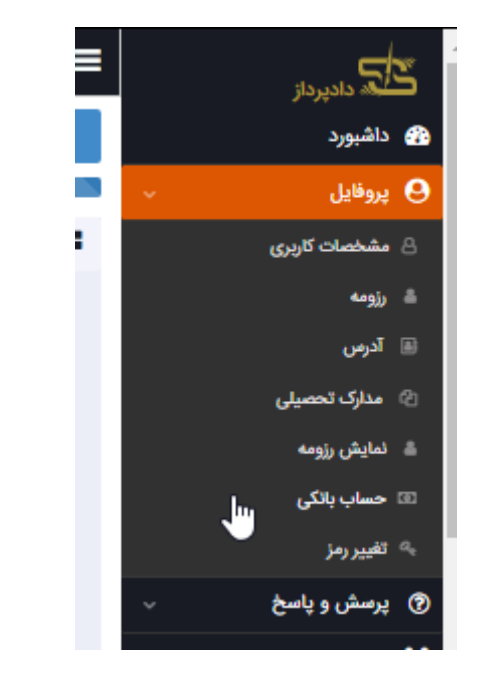

در صفحه لیست حساب های بانکی روی گزینه "حساب بانکی جدید" کلیک کنید.

| 🔒 مشخصات کاربری     | 📲 داشیورد 🗧 پروفایل 🤉 حساب | ، بانکی |                             |         |
|---------------------|----------------------------|---------|-----------------------------|---------|
| گ رزومه             |                            |         |                             |         |
| 🗎 آدرس              | حساب بانكى جديد            |         |                             |         |
| 🖉 مدارک تحصیلی      |                            |         |                             |         |
| 🛎 ئمايش رزومه       | #                          | بانک    | شماره شبا                   | امگانات |
| 📼 حساب بائکی<br>بند |                            |         | هیچ حساب بانکی ثبت نشده است |         |
| الغييررمز           |                            |         |                             |         |
| 📀 پرسش و پاسخ       |                            |         |                             |         |
|                     |                            |         |                             |         |

در صفحه اضافه کردن حساب بانکی در ابتدا بانک مورد نظرتان را انتخاب کنید. سپس شماره شبا را ثبت و روی دکمه ثبت اطلاعات کلیک کنید.

|                             | • 🗟                 |
|-----------------------------|---------------------|
| Ļ                           |                     |
| ##-####-####-#####-#        | i                   |
| باید حتما با حروف IR بزرگ و | بد انگلیسی وارد شود |
| ه اطلاعات 🕈 بازگشت          |                     |
|                             |                     |

# آشنایی با پنل دادفران در وبسایت دادپرداز

### داشبورد دادفر

بعد از تکمیل پروفایل و تایید مدیریت شما به داشبورد دادفر دسترسی پیدا خواهید کرد.

در بالاترین قسمت داشبورد شما آخرین درخواست های دادخواهان را که در سایت ثبت شده است و موضوع آن در لیست تخصص های انتخاب شده توسط شما وجود دارد را مشاهده می کنید.

| 🚜 داشبورد          | 📲 داشيورد           |                                                                                                    |              |                                                                                                    |         |
|--------------------|---------------------|----------------------------------------------------------------------------------------------------|--------------|----------------------------------------------------------------------------------------------------|---------|
| یروفایل 🗸          |                     |                                                                                                    |              |                                                                                                    |         |
| 📀 پرسش و پاسخ 🤍    | 🖪 آخرین درخ         | واست های دادخواهان                                                                                                    |              |                                                                                                    |         |
| 😁 درخواست ها 🗸     |                     | مونبوع                                                                                                    | کاربر        | تاريخ                                                                                                    |         |
| 😑 پیشنهاد های من 🚽 | 1 <sup>11</sup> 9.4 | درخواست سريرستى طغل                                                                                                    | محمد آقای گل | YY";11;Y"F 11#9V-1+-19                                                                                                    | گفتگو   |
| \$ امور مالی 🗸     |                     | در زیر درطواست خود را سرح داده و جزئیات بیشتری ارائه نمایید تا پیدر زیر درخواست                                                 |              |                                                                                                    |         |
| 🔊 گفتگوها          | hudie               | قرارداد سرمایه گذاری استارتاپ<br>با سلام بنده با یک انجل ایتوستور به مرحله قرارداد بستن رسیده ام و برای بستن این                | امير         | lo:oY:oY IMdA-lo-IA                                                                                                    | گفت گو. |
| ل اطلاعیه ها       | hudha               | شرایط و مقررات استفاده از خدمات ویحسایت (103)<br>عرض سلام و ادب شرکت ما یک ایلیکیشن و سایت در حوزه سلامت طراحی کرده. مهم ترین ک | مخمد         | 1.4:0+:19 11#9V-1+-1F                                                                                                    | كفتكو   |
| 🙂 همکاری           |                     | in a second second second second second second second second second second second second second second second s                 |              |                                                                                                    |         |
| 🗸 پشتىيانى         | 64F                 | سو حصات<br>برادر من از لحاظ ذهنی د <b>جها</b> سکل است و این موضوع طبق استشهاد محلی پیوست قابل اثب                               | محمدرضا      | 16.10116 18md A-10-16                                                                                                    | گفتگو.  |
| 🔅 تنظیمات 🗸        | ሥለ۶                 | استرداد لاشه چک<br>من از مادرم در صدود دو سال پیش، طی اقساط مختلف ۱۵۰ میلیون تومان قرض گرفته بودم و                             | فروشنده      | $k^{\alpha} \mathcal{H}_{n} E^{\beta} \mathcal{H}_{n} \ \  k_{n} dA^{-\beta \alpha - \alpha} E$                                              | گفتگو،  |
| ای خروج (€         | 19V14               | لیت داخلی اندراع<br>با سلام، احتراما اینجانب می خواهم نسبت به ثبت اختراع اقدام نمایم. قرم مورد نقل                              | مخمد         | 1Y:11:01 1Pr4V-#4-PV                                                                                                    | گفت گو. |
|                    | WVY .               | مطالبه وجه چک<br>در خواست توقیفه اصوال ایشان و حکم جلب ایشان را دارم. طبق بررسی که انجام شده توسط                               | محمد         | $P_{\mathbf{k}}(\mathbf{h},\mathbf{A}) \approx P_{\mathbf{k}}\mathbf{d}^{\mathbf{A}} \approx \mathbf{d}^{\mathbf{A}}\mathbf{h}_{\mathbf{k}}$ | کفت گو. |
|                    | 95                  | الزام به انتقال سهم با سهام شرکت<br>من در سال ۱۳۴۰ با فردی وارد یک توافق شدیم ولی آن را مکتوب نکردیم توافق این بود              | مهدى         | 1.1735ada 1641A~9k-AA                                                                                                    | كلنكو   |
|                    |                     | مشاهده همه                                                                                                    |              |                                                                                                    |         |

در صورت تمایل به گفتگو و ارائه پیشنهاد برای هر یک از دادخواهان روی دکمه گفتگو در مقابل هر یک از درخواست ها کلیک کنید. در صورت تمایل به مشاهده همه درخواست ها( از جمله درخواست هایی که موضوع آنها در تخصص های شما نیست) روی عبارت "مشاهده همه" کلیک کنید.

در قسمت بعدی داشبورد شما می توانید آخرین سوالات پرسیده شده توسط دادخواهان را مشاهده کرده و در صورت تمایل به پاسخ دادن به آن سوالات روی دکمه پاسخ کلیک کنید. اگر می خواهید همه سوالات را ببینید روی عبارت "مشاهده همه" کلیک کنید.

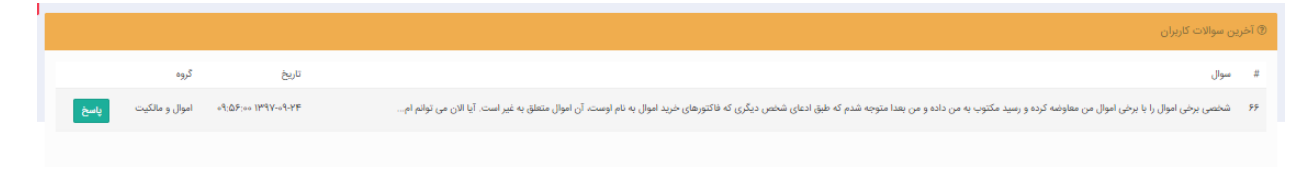

قسمت بعدی مربوط به آخرین پیشنهادهایی است که شما به درخواست های ثبت شده توسط دادخواهان داده اید. برای ورد به گفتگو روی دکمه گفتگو در مقابل هر یک از پیشنهادها کلیک کنید و اگر تمایل به مشاهده همه پیشنهادهایتان دارید روی دکمه مشاهده همه کلیک کنید.

| 着 آخرین پیشنهاد های شما                       |                                                                                                    |           |                 |              |       |
|-----------------------------------------------|----------------------------------------------------------------------------------------------------|-----------|-----------------|--------------|-------|
| عنوان درخواست                                 | تاريخ پيشنهاد                                                                                                    | دادخواه   | دستمزد          | وضعيت        |       |
| شرایط و مقررات استفاده از خدمات وبرسایت (TOS) | «٩:۴۲:۳۱ ۱۳۹۲-۱۰-۱۸                                                                                                    | محمد      | ۵٫۰۰۰٫۵۰۰ ریال  | در حال بررسی | گفتگو |
| بسته خدمات حقوقى راه اندازى استارتاپ          | 14:42:42 Ind A                                                                                                    | رضا       | ۸٫۰۰۰٫۰۰۰ ریال  | در حال بررسی | كفتكو |
| قرارداد سرمایه گذاری استارتاپ                 | $\Pi(Y)(\Delta \circ \Pi^{pq} V {-} \circ^{q} {-} Y Y$                                                                             | رضا       | ۷٫۵۰۰٫۰۰۰ ریال  | بسته شده     | كفتكو |
| بسته خدمات حقوقی راه اندازی استارتاپ          | 15:(Δ1):F1 1/P9 V-99-1V                                                                                                    | majid     | ەەەرەەەرەا ريال | بسته شده     | كفتكو |
| قرارداد سهامداران شرکت استارتایی (SHA)        | $ \mathcal{F}; \mathbf{F}; \mathbf{q}^{(\alpha)_{\mathbf{M}}},  \mathcal{W}; \mathbf{q}^{(-\alpha)}, \mathbf{q}^{-}   \mathcal{K}$ | مصلایی    | ۵۰۰٬۰۰۰ ریال    | يسته شده     | كفتكو |
| قرارداد مشارکت مدنی                           | 1F:DF:DD 1MdV-09-1F                                                                                                    | jobvision | ۵۰۰٫۰۰۰ ریال    | اتمام کار    | كفتكو |
| مطالبه حقوق و مزایای کارگر                    | $J_{hc}(\mathbf{k}_{i},\mathbf{k}_{i}),J_{hc}(\mathbf{k}_{i})=\theta-J_{\mathbf{k}}$                                               | مهدى      | ۶۰۰ ریال        | درحال انجام  | كفتكو |
| بسته خدمات حقوقى راه اندازى استارتاپ          | ۱۲:۱۷:۵۷ ۱۳۹۷-۵۹-۱۴ اسماعیل                                                                                                    | على ناصرى | ۲,۰۰۰,۰۰۰ ریال  | بسته شده     | كفتكو |
| قرارداد سهامداران شرکت استارتایی (SHA)        | $  F_i  F_i  ^{p_i}  ^{p_i}q_{i-2}q_{i-1} $                                                                                        | اسماعيل   | ۱۵٫۰۰۰٫۰۰۰ ریال | بسته شده     | كفتكو |
| قرارداد مشارکت مدنی                           | $P_{\phi-} \rho_{\phi-} V^{\mu \eta} W^{\phi} \to 0,  \forall i \in [V, V]$                                                        | مهدى      | ۷٫۰۰۰ ریال      | اتمام کار    | كفتكو |
|                                               |                                                                                                    |           |                 |              |       |
|                                               | مشاهده همه                                                                                                    |           |                 |              |       |

در قسمت زیرین داشبورد شما اطلاعات مختصری راجع به تاریخ امروز، اطلاعیه های خوانده نشده، موجودی حساب، آخرین تراکنش ها و برداشت های اخیرتان را مشاهده می کنید.

|        | ی حساب شما                                                                                                    | 3 موجود           | 🗘 اطلاعیه های خوانده نشده | 🗂 امروز                    |
|--------|----------------------------------------------------------------------------------------------------|-------------------|---------------------------|----------------------------|
|        | ۳۹۹۵ ریال                                                                                                    | 5)FIF             | هیچ اطلاعیه ای وجود ندارد | 1979, Ja-1a                |
|        |                                                                                                    | 🛢 پرداخت های اخیر |                           | آخرین تراکنش ها 層          |
|        | وضعيت                                                                                                    | مبلغ              | مبلغ تراكتش               | توضيح                      |
|        | ناموفق                                                                                                    | loo               | 1000000                   | پرداخت امن پروژه ۱۵        |
|        | پرداخت نشده                                                                                                    | 100               | - 100000                  | کارمزد پرداخت امن پروژه ۱۵ |
|        | پرداخت نشده                                                                                                    | 100               | 1000000                   | پرداخت امن پروژه ۱۵        |
|        | پرداخت نشده                                                                                                    | 100               | - 100000                  | کارمزد پرداخت امن پروژه ۱۵ |
|        |                                                                                                    |                   |                           |                            |
| 400.01 | e li na companya da companya da companya da companya da companya da companya da companya da companya da company |                   | 440.4                     | Valás                      |

# مشاهده درخواست های دادخواهان

علاوه بر لیست خلاصه ای که از آخرین درخواست های دادخواهان در داشبورد به شما نمایش داده می شود، شما می توانید در صورت نیاز با کلیک روی گزینه "درخواست ها" و انتخاب همه درخواست ها، به لیست کلیه درخواست های ثبت شده در سامانه حقوقی دادپرداز که وضعیت آنها تاییده شده است و هنوز قراردادی برای ارائه خدمت به آنها منعقد نشده یا بسته نشده اند را مشاهده کنید.

#### برای مشاهده جزییات هر درخواست می توانید روی گزینه "نمایش جزییات" کلیک کنید.

| ۹  | ها 🌲 🗦 سعید نجات زادگان | 🕚 گفتگوها 🌑 🗕 🕕 اطلاعیه | 3                       |            |                                            |                      | ≡                     |   | وادیرداز         |
|----|-------------------------|-------------------------|-------------------------|------------|--------------------------------------------|----------------------|-----------------------|---|------------------|
|    |                         |                         |                         |            | واست ها                                    | درخواست ها 🕥 همه درخ | 📲 داشبورد 🗧 پروفایل 🤉 |   | 🗿 داشبورد        |
|    |                         | 1117 L                  | 1.1.2.4.19              | In state a |                                            |                      |                       | ~ | و پروفایل        |
|    |                         |                         | تاريخ درخوا             | پيسهد ها   | عنوان                                      | تارير                | دد درخواشت            | ~ | 🕴 درخواست ها     |
|    | ش جزئیات                | نماي                    | 1149.14-09-148          | ۱ پیشنهاد  | نمی توانم موضوع خدمت مورد نظرم را پیدا کنم | مهدى                 | ሦሃ۶                   |   | 💷 همه درخواست ها |
|    | ش جزئیات                | نمان                    | 1149.14-09-14.14        | ۳ بیشنماد  | شت داخلی اختراع                            | محمد                 | ٣٧٣                   |   | © اختصاصی من     |
|    |                         |                         |                         | 4 mp ·     |                                            | N                    |                       | ~ | یشنهاد های من    |
| a  | ش جزئیات                | نماي                    | 1497-09-54              | ۳ پیشنهاد  | مطالبه وجه چک                              | محمد                 | ሥላዞ                   | ~ | امور مالی        |
| \$ | _                       |                         |                         |            |                                            |                      |                       |   | 🔍 گفتگوها        |
|    | تن جزئیات               | نماي                    | 14-14-04-14             | ۳ پیشنهاد  | فرارداد سرمایه خداری استارتاپ              | رضا                  | 104                   |   | ل اطلاعیه ها     |
|    | ش جزئیات                | نماي                    | 1149.4-09-12            | ۳ پیشنهاد  | قرارداد سهامداران شرکت استارتایی (SHA)     | مصلايى               | ۳۵۶                   | ~ | 🕻 پشتیبانی       |
|    |                         |                         |                         |            |                                            |                      |                       | ~ | 🖌 تنظيمات        |
|    | ش جزئیات                | نماي                    | 1149.1-09-10            | ۳ پیشنهاد  | بسته خدمات حقوقی راه اندازی استارتاپ       | majid                | ۳۵۳                   |   | ] خروج           |
|    | ش جزئیات                | نماي                    | lhnd A-0d-lh            | ۳ پیشنهاد  | مطالبه وجه چک                              | سعيد                 | WEF                   |   |                  |
|    | ش جزئیات                | نماي                    | J <sup>w</sup> θY-∘θ-∘λ | ۱ پیشتهاد  | تاسیس شرکت تعاونی                          | خليل                 | hht                   |   |                  |

در مورد هر درخواست شما یا می توانید با دادخواه وارد گفتگو شوید و یا برای درخواست پیشنهادتان را ثبت کنید.

|   | 🟤 داشبورد        |
|---|------------------|
| ~ | 🕒 پروفايل        |
| ~ | 📀 پرسش و پاسخ    |
| ~ | 警 درخواست ها     |
| ~ | 📄 پیشنهاد های من |
| ~ | \$ امور مالی     |
|   | 🏠 گفتگوها        |
|   | 🗘 اطلاعیه ها     |
|   | 🙂 همکاری         |
| ~ | 🤠 پشتیبانی       |
| * | 🔅 تنظيمات        |
|   | 🖨 خروج           |
|   |                  |

# گفتگو با دادخواه

شما می توانید از طریق نرم افزار تحت وب دادپرداز با دادخواهان به صورت مستقیم گفتگو کنید. علاوه بر ارسال پیام های متنی شما می توانید فایل ها و مستندات مورد نیاز را نیز برای دادخواه ارسال کنید.

در صورت شفاف شدن جزییات درخواست می توانید با کلیک روی دکمه ثبت پیشنهاد، شرایط مورد نظرتان را برای انجام کار به دادخواه ارائه کنید.

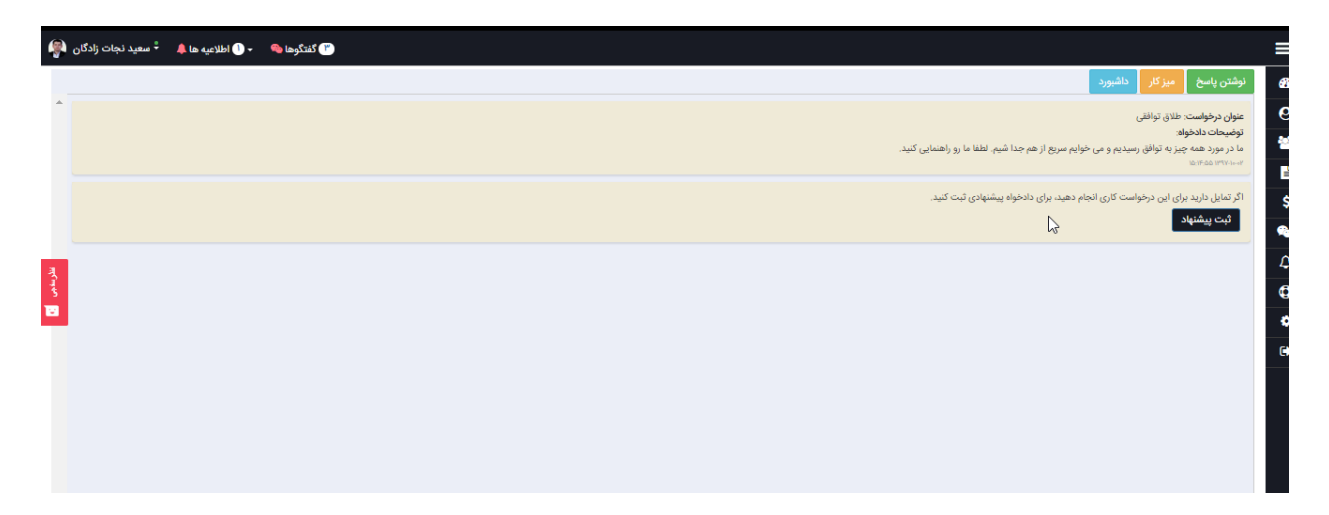

# ثبت پیشنهاد برای دادخواه

مراحل ثبت پیشنهاد در دادپرداز به نحوی طراحی شده که ابهامات موجود در قرارداد میان دادفر و دادخواه به حداقل برسد تا علاوه بر ایجاد رضایت طرفینی، امکان داوری بی طرفانه و عادلانه برای تیم داوری سامانه حقوقی دادپرداز مهیا گردد.

| 4 | 🕇 سعید نجات زادگان | - 🕕 اظلاعیه ها 🌲 | 👅 گفتگوها 🍣 |                                                                                                    | ≡  |   | تحتج دادبرداز    |
|---|--------------------|------------------|-------------|----------------------------------------------------------------------------------------------------|----|---|------------------|
|   |                    |                  |             | اشبورد > درخواست ها > آبت پیشنهاد                                                                                                    |    |   | 🕼 داشبورد        |
|   |                    |                  |             |                                                                                                    |    | ~ | 🔮 پروفایل        |
|   |                    |                  |             | الطفا جنس خدمت را انتخاب كتيد                                                                                                    |    | ~ | 😁 درخواست ها     |
|   |                    |                  |             | وکلات نگارش اسناد حقوقی قضایی 🗸 مددکاری حقوقی خدمات ثبتی                                                                                                    |    | ~ | 📄 پیشتهاد های من |
|   |                    |                  |             |                                                                                                    |    | ~ | \$ امور مالی     |
|   |                    |                  |             | مونعوع<br>طلاق توافقي ×                                                                                                    | N  |   | 🙊 گفتگوها 🍋      |
| z |                    |                  |             |                                                                                                    | 63 |   | 🗘 اطلاعیه ها     |
| ŝ |                    |                  |             | لطفا اقساط پرداخت و اقداماتی که بابت هر قسط انجام می دهید را مشخص کنید                                                                                                    |    | ~ | 🖨 پشتىيانى       |
|   |                    |                  | _           | قسط اول بابت                                                                                                    |    | ~ | 💠 تنظیمات        |
|   |                    |                  |             | ربال                                                                                                    |    |   | < خروج           |
|   |                    |                  |             | قسط جديد                                                                                                    |    |   |                  |
|   |                    |                  |             | میلغ کل دستمزد م ریال                                                                                                    |    |   |                  |
|   |                    |                  |             |                                                                                                    |    |   |                  |
|   |                    |                  |             | اگر انجام این خدمت مستلزم پرداخت هزینه هایی است. میزان تخمینی آن را بنویسید. (این مبلغ در ابتدا به عنوان تنخواه هزینه از دادخواه دریافت میگردد و در ادامه کار نیز میتوانید به آن بیفزایید.) |    |   |                  |
|   |                    |                  |             | مینچ به عنوان تنظیم است.<br>ایرال<br>الطفا هزینه های انجام خدمت را تخیین زده و میلقی را که به عنوان تنظیم هزینه ها قصد دارید از دادخواه دریافت نمایید وارد کنید                             |    |   |                  |
|   |                    |                  |             |                                                                                                    |    |   |                  |

#### انتخاب جنس خدمت

اولین مرحله در فرآیند ثبت پیشنهاد انتخاب جنس خدمت پیشنهادی است. پیشنهاد شما می تواند ۴ جنس خدمت داشته باشد:

**وکالت**: در صورتی که می خواهید وکالت دادخواه را در دعاوی حقوقی یا کیفری بر عهده بگیرید این گزینه را انتخاب کنید. دقت داشته باشید که فقط در صورتی مجاز به انتخاب این جنس از خدمت هستید که دارای پروانه وکالت معتبر باشید.

**نگارش اسناد حقوقی-قضایی**: در صورتی که می خواهید برای دادخواه سندی تنظیم کنید این گزینه را انتخاب کنید. این سند می تواند دادخواست یا شکواییه یا قرارداد و یا هر گونه سند حقوقی-قضایی دیگری باشد.

**مددکاری حقوقی**: چنانچه تمایل دارید دادفر را از راه دور و به صورت انلاین و تلفنی و یا در قالب جلسات مشاوره حضوری راهنمایی و او را در فرآیند حقوقی – قضایی که در پیش دارد هدایت کنید این جنس خدمت را انتخاب کنید.

**خدمات ثبتی**؛ چنانچه می خواهید یک خدمت ثبتی نظیر ثبت شرکت یا ثبت برند و اخذ مجوزات و ... را به دادخواه ارائه کنید، این گزینه را انتخاب کنید.

| 🗸 وکالت نگارش اسناد حقوقی-قضایی مددکاری حقوقی خدمات ثبتی |            |      |
|----------------------------------------------------------|------------|------|
|                                                          | خدمات ثبتى | ثبتى |

### انتخاب موضوع

بعد از انتخاب جنس خدمت بایستی موضوع پیشنهاد را از لیست موضوعات انتخاب کنید. چنانچه موضوع مدنظر شما در لیست موضوعات یافت نشد می توانید با ارسال پیام به پشتیبانی دادپرداز این موضوع را اعلام کنید.

| لطفا جنس خدمت را انتخاب كنيد                                                                  |
|-----------------------------------------------------------------------------------------------|
| ✔ وکالت نگارش اسناد حقوقی قضایی مددکاری حقوقی خدمات ثبتی                                      |
| موضوع                                                                                         |
|                                                                                               |
| خانواده                                                                                       |
| درخواست سریرستی طفل( حمانت و وایت فراندان خانواند )                                           |
| الزام به انتقاد عقد نكاح موضوع توافقنامه عادى(اربراج (نتاح)-تنابراند)                         |
| البُات بذل يا انقضاى مدت نكاح موقت( عنى و انصان تتاج خانواد، )                                |
| لد ابطال وصيت نامه (ارت و رميت-ناتواند )                                                      |
| قر اخراج ثلث از ماترک×(برت و رسیت خدوده )                                                     |
| جرايم و مجازات ها                                                                             |
| جرم شنود غیر مجاز رایانه ای( سرقت و جرایم مرتبط جرایم علیه اموال و مانکیت جرایم و مجازات ها ) |

### انتخاب مراحل دادرسى

چنانچه جنس خدمت پیشنهادی شما وکالت باشد، بایستی مراحل دادرسی که پیشنهاد شما شامل آن می شود را اعلام کنید. به این منظور روی هر یک از مراحل دادرسی که در لیست مشاهده می کنید کلیک کنید تا انتخاب شود.

| کنید که پیشنهاد خدمت وکالت شامل چه مراحلی است | مشخص |
|-----------------------------------------------|------|
|-----------------------------------------------|------|

|    | تجديدنظر 🗙    | l l  |
|----|---------------|------|
|    | بدوی(نخستین)  |      |
|    | تجديدنظر      |      |
| h- | واخواهى       | لطفا |
|    | فرجام خواهى   | Ā    |
|    | اعاده دادرسی  | 6    |
|    | اعتراض ثالث   |      |
|    | اجرای دادنامه |      |
|    | دادسرا        | قس   |

#### تعيين مراحل پرداخت دستمزد و اقدامات هر مرحله

برای شفاف کردن پیشنهادتان بایستی مراحل مختلف کار را تا حد ممکن به صورت دقیق مشخص کنید و مبالغی را که در هر مرحله بایستی توسط دادخواه پرداخت شود تعیین کنید. علاوه بر این باید عنوان کنید که هر مرحله از کار شامل چه اقداماتی از سوی شماست. این اقدامات در صورت بروز اختلاف مبنای داوری میان شما یا دادخواه خواهد بود پس سعی کنید تا حد ممکن مراحل کار را با جزییات کامل و دقیق ثبت کنید.

| بد را مشخص کنید                                                                 | نجام می دھ | له بابت هر قسط ا  | لطفا اقساط پرداخت و اقداماتی ک |  |
|---------------------------------------------------------------------------------|------------|-------------------|--------------------------------|--|
| بابت                                                                            |            |                   | قسط اول                        |  |
| امضای                                                                           | ريال       | 5,000,000         |                                |  |
| <b>امضای</b> وکالتنامه در دفتر وکالت وکیل                                       |            |                   | قسط ج7يد                       |  |
|                                                                                 |            | ل                 | مبلغ کل دستمزد ۵٬۰۰۰٫۰۰۵ ریاا  |  |
| نواه پرداخت و بعد از امضای همزمان با تایید اتمام کار به حساب دادفر واریز می شود | ر توسط داد | ریال در ابتدای کا | ۱. قسط اول به مبلغ ۵٬۰۰۰٬۵۰    |  |

تجربه نشان می دهد پیشنهادهایی با اقبال بیشتر دادخواهان مواجه می شوند که حداقل شامل دو مرحله باشند و مبلغ پیش پرداخت( پرداخت مرحله اول) مساوی یا کمتر از ۱ میلیون تومان باشد. با این حال در این خصوص تصمیم گیری با شماست.

|                                | ید را مشخص کنید                                                                                               | جام می دھ   | طفا اقساط پرداخت و اقداماتی که بابت هر قسط اذ   | J |
|--------------------------------|----------------------------------------------------------------------------------------------------|-------------|-------------------------------------------------|---|
|                                | بابت                                                                                                    |             | فسط اول                                         | 6 |
|                                | امضای وکالتنامه در دفتر وکالت وکیل                                                                            | ريال        | 5,000,000                                       | J |
| حذف                            | بابت                                                                                                    |             | فسط دوم                                         | • |
|                                | حضور در جلسه اول رسیدگی مرحله بدوی                                                                            | ريال        | 5,000,000                                       | J |
| حذف                            | بابت                                                                                                    |             | قسط سوم                                         | • |
|                                | صدور رأى مرحله بدوى                                                                                           | ريال        | 5,000,000                                       | J |
|                                |                                                                                                    |             | قسط جديد                                        |   |
|                                |                                                                                                    |             | مبلغ کل دستمزد ۱۵٬۰۰۰٬۰۰۰ ریال                  |   |
|                                | فواه پرداخت و بعد از امضای وکالتنامه در دفتر وکالت وکیل (همزمان با پرداخت قسط دوم) به حساب دادفر واریز می شود | ر توسط داد  | ۱. قسط اول به مبلغ ۵٬۰۰۰٬۰۰۰ ریال در ابتدای کار |   |
| وم) به حساب دادفر واریز می شود | در دفتر وکالت وکیل توسط دادخواه پرداخت و بعد از حضور در جلسه اول رسیدگی مرحله بدوی ( همزمان با پرداخت قسط س   | ی وکالتنامه | ۹. قسط دوم به مبلغ ۵٬۰۰۰٬۵۰۰ ریال بعد از امضای  | ł |
|                                | ول رسیدگی مرحله بدوی توسط دادخواه پرداخت و بعد از تایید اتمام کار توسط دادخواه، به حساب دادفر واریز می شود    | ر در جلسه ا | ۱. قسط سوم به مبلغ ۵٬۰۰۰٫۰۰۰ ریال بعد از حضو    | u |

#### مشخص کردن هزینه های جاری

در صورتی که طبق تجربه شما انجام کار حقوقی مورد نظر شامل هزینه های پرداختنی به سایرین مانند تمبر، حمل و نقل و … باشد، علاوه بر تعیین هزینه و دستمزد انجام کار، شما می توانید هزینه های جاری یا به عبارتی تنخواه را نیز مشخص کنید. برخلاف دستمزد شما که در ابتدای هر مرحله توسط دادخواه پرداخت و در انتهای آن مرحله و بعد از تایید انجام اقدامات شما توسط دادخواه به حساب شما واریز می شود، مبالغ تنخواه بلافاصله بعد از پرداخت دادفر در اختیار شما قرار خواهند گرفت.

| ا کر انجام این خدمت مستلزم پرداخت هزینههایی است، میزان تخمینی ان را بنویسید. (این مبلغ در ابتدا به عنوان تنخواه هزینه از دادخواه دریافت میکردد و در ادامه کار نیز میتوانید به ان بیفزایید.) |
|----------------------------------------------------------------------------------------------------|
|----------------------------------------------------------------------------------------------------|

| بابت                                    |   |      | مبلغ      |
|-----------------------------------------|---|------|-----------|
| هزينه تمبر و هزينه دادرسي و اياب و ذهاب | • | ريال | 2,000,000 |
|                                         | _ |      |           |

#### شفاف سازی سایر شروط و توضیحات لازم

در صورتی که نیاز به اضافه نمودن شروط و توضیحات ضروری دیگری برای شفاف سازی رابطه قراردادی میان شما و دادخواه باشد می توانید توضیحات لازم را در این قسم درج کنید.

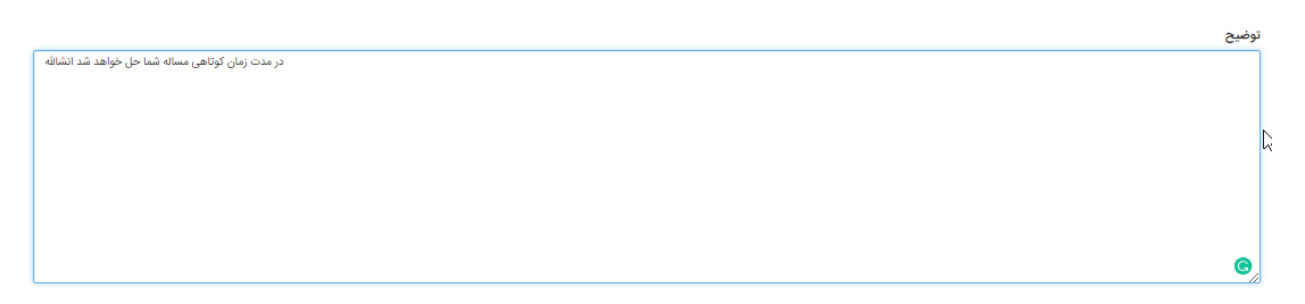

ارائه مجوز تماس تلفنى

شما می توانید به دادخواه اجازه دهید که در صورت نیاز با شماره تلفن همراه شما تماس بگیرد. برای این کار باید گزینه "بله" را در انتخاب کنید و بازه زمانی که امکان پاسخگویی به دادخواه دارید را مشخص نمایید.

بعد از تکمیل فرم روی دکمه پیش نمایش کلیک کنید.

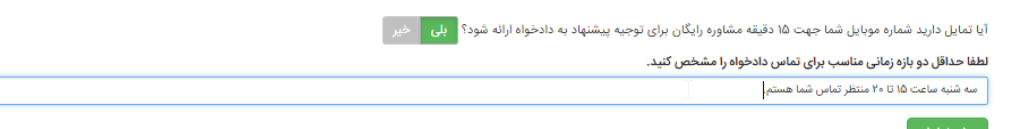

#### بازبینی و تایید پیشنهاد

در صورتی که تمام موارد پیشنهاد مطابق نظر شما بود روی گزینه ارسال به دادخواه کلیک کنید. در غیر اینصورت روی دکمه ویرایش کلیک کنید و اصلاحات مورد نیاز را روی فرم پیشنهاد اعمال کنید.

| : › درخواست ها › "بت پیشنهاد                                                                                                    |
|----------------------------------------------------------------------------------------------------|
|                                                                                                    |
| وع پیسهد<br>ت در موضوع طلاق توافق ، <b>در مراحا</b> , بدهی (نخستین)، تحدیدنظر،                                                                                                    |
| مزد<br>مزد                                                                                                    |
| مبلغ دستمزد ۱۵۰۰٬۰۰۰ ریال است که به شکل زیر پرداخت می شود :                                                                                                    |
| سط اول به مبلغ ۵٬۰۰٬۰۰۵ ریال در ابتدای کار توسط دادخواه پرداخت و بعد از امضای وکالتنامه در دفتر وکالت وکیل (همزمان با پرداخت قسط دوم) به حساب دادفر واریز می شود                             |
| سط دوم به مبلغ ۵۰۰٬۰۰۰ ریال بعد از امضای وکالتنامه در دفتر وکالت وکیل توسط دادخواه پرداخت و بعد از حضور در جلسه اول رسیدگی مرحله بدوی ( همزمان با پرداخت قسط سوم) به حساب دادفر واریز می شود |
| سط سوم به مبلغ ۵٬۰۰۰٬۵۰۰ ریال بعد از حضور در جلسه اول رسیدگی مرحله بدوی توسط دادخواه پرداخت و بعد از تایید اتمام کار توسط دادخواه، به حساب دادفر واریز می شود                                |
| نه های اضافی                                                                                                    |
| ، ۰۰۰٫۰۰۰ ریال هزینه تمبر و هزینه دادرسی و ایاب و ذهاب                                                                                                    |
| ط و سایر توضیحات                                                                                                    |
| دت زمان کوتاهی مساله شما حل خواهد شد انشالله                                                                                                    |
| ، مناسب برای تماس                                                                                                    |
| ، دریافت حداکثر ۱۵ دقیقه مشاوره رایگان میتوانید در بازه زمانی سه شنبه ساعت ۱۵ تا ۲۰ منتظر تماس شما هستم. با شماره موبایل 9120674421 تماس بگیرید                                              |
| ىل بە دادخوام 📗 ويرايش                                                                                                    |
|                                                                                                    |

در صورت صحت اجزاء پیشنهاد روی دکمه "ارسال به دادخواه کلیک کنید تا پیشنهاد شما برای دادخواه ارسال شود.

| ۲           | <sup>≎</sup> سعید نجات زادگان ا | - 🖱 اطلاعیه ها 🌲 | کندگوها 👁                                                                                                    |
|-------------|---------------------------------|------------------|----------------------------------------------------------------------------------------------------|
|             |                                 |                  | نوشتن یاسخ میز کار داشتورد                                                                                                    |
| •           |                                 |                  | عنوان درخواست، طانة توافقی<br>اونومیحات ادادوابد<br>ما در مورد همه چیز به توافق رسیدیم و می خوایم سریع از هم جدا شیم. لطفا ما رو راهنمایی کنید.<br>مستخده هماند                                                                                                    |
| اللارسامي 🔁 |                                 |                  | موضوع پیشنهاد:<br>انجام خدمت وکالت در موضوع طلاق تواقلی در مراحل بدوی(تخسیری)تجدیدنظر<br>متمیزور:<br>۲- قصط اوله به میلام ««««»»، وایل در ایدای کار توسط داخواه برداخت و بعد از مایید اعدام در مراحل بدوی به حساب داخلر واریز می شود<br>۳- قصط وجه به میلام ««»، ««»، وایل در ایدای کار توسط داخواه برداخت و بعد از مایید اعدام کار بودی کارت وکی (همزمان با پرداخت قسط دوم) به حساب داخلر واریز می شود<br>۳- قصط وجه به میلام «»، ««»، وایل در ایدای کار توسط داخواه برداخت و بعد از مایی وکالت وکی (همزمان با پرداخت قسط دوم) به حساب داخلر واریز می شود<br>۳- قصط وجه به میلام «»، «ها در ایدای کار توسط داخواه برداخت و بعد از تایید اتمام کار توسط داخواه درخات و بعد از<br>مایر موزنه ها<br>مایر موزنه ها<br>فروط و هایر توضیحات<br>برای درخاف حداکثر ها دقیقه مشاوره رایکان می تواند در باور درمانی سه شعرات می شوا هایی ۲۰۰۹ تعامی بگیرید. |
|             |                                 |                  | ورایش پیشنهاد<br>مرابع الل                                                                                                    |
| •           |                                 |                  |                                                                                                    |
| Q           | 0 6                             |                  | پیام خود را بتویسید                                                                                                    |

شما قبل از پرداخت دادخواه و عقد قرارداد می توانید در صورت نیاز روی دکمه ویرایش پیشنهاد کلیک کنید و پیشنهادتان را اصلاح کنید. بعد از شروع انجام کار با پرداخت دادخواه امکان تغییر پیشنهاد توسط شما وجود ندارد و بایستی در صورت موافقت دادخواه این کار را از طریق ثبت درخواست پشتیبانی انجام دهید.

# فرآیند ارائه خدمت در دادپرداز

با پرداخت اولین مرحله (اولین قسط) پیشنهاد شما توسط دادخواه، کار در وضعیت در حال انجام قرار خواهد گرفت و قرارداد هوشمند میان شما و دادخواه منعقد خواهد شد.

| ۹ | 🖻 تفتکرها 🔷 - 🕒 اهلای، ها 🗍 + سمید نجات زادگان                                                                                                    |
|---|----------------------------------------------------------------------------------------------------|
|   | ه                                                                                                    |
|   | کار میدوم پیشهاد:<br>ادباره خدمت وکادت در مونوع خلاق توافقی در مراحل بدوی(بخستین)<br>این مقار مسترد:<br>۲- اصف وجه بطح «««««بال باین دیدان از میدان مرحله وی<br>۲- اصف وجه بطح «««««بال باین این از استان وکانله» در دادر وکان وکل (همران یا پرداخت اصف ویو) به حساب دادام وایز می شود<br>۲- اصف وجه بطح «««««بال باین این از استان وکانله» در دادر وکانت وکل (همران یا پرداخت اصف ویو) به حساب دادام وایز می شود<br>۲- مصف وجه بطح «««««»» واین این از استان وکانله» در دادر وکانت وکل (همران یا پرداخت اصف ویو) به حساب دادام وایز می شود<br>۲- مصف وجه بطح ««««»» واین این از استان وکانله» در دادر وکانت وکل توسط داختوان ویز می شود<br>۲- مطبو میزید همان<br>۲- مطبو میزید همان<br>۲- مطبو میزید همان<br>۲- مطبو و میزار فریختید».                                                                                                    |
|   | در مدت رای کردهای مساف ها مان خواهد شد تفقاه<br>4 - ایران دریافت حالا مراکش در ایران با سا شبه ساعت کا تا ۲۰ متثلا نمانی شاهد برای ۱۳۶٬۰۳۲۱ تمانی بگیرید                                                                                                    |
| я | ورارش يبقنواد                                                                                                    |
|   | می مردم بیشنها:<br>می مردم بیشنها:<br>این مردم بیشنها:<br>این مردم بیشنها:<br>این مردم بیش مردم بیش از بیش کردند.<br>این مردم بیش مردم بیش از بیش کردند.<br>این مردم بیش مردم بیش از بیش کردند.<br>این مردم بیش مردم بیش از بیش کردند.<br>این مردم بیش مردم بیش مردم بیش مردم بیش مردم بیش مردم بیش مردم بیش مردم بیش مردم بیش مردم بیش مردم بیش مردم بیش<br>این مردم مردم بیش مردم بیش مرد<br>مردم مردم بیش مردم بیش مردم بیش مردم بیش مردم بیش مرد |
| 9 | يام خود را تورسيد                                                                                                    |

در این زمان شما باید کار را شروع کنید. در صورت نیاز به ارسال پیام برای دادفر می توانید این کار را انجام دهید.

| دهاب<br>رمانی به شنبه ساعت ۱۵ تا ۲۰ منتقر لماس شما هستم با شماره موایل ۱۹۲۶-۱۹۲۶ تماس بگیرید                                            | میلغ ۵۰۰٬۰۰۰ ریال بایت هزینه تمبر و هزینه دادرسی و ایاب ب<br>ش <b>روط و سایر توضیحات:</b><br>در مدت زمان کوتاهی مساله شما حل خواهد شد انشانه<br>برای دریافت حداکثر ۱۵ دقیقه مشاوره رایگان میتوانید در بازه |
|----------------------------------------------------------------------------------------------------|----------------------------------------------------------------------------------------------------|
| را شین پرداخت میلغ ۲۰۰۰٬۰۰۰ ریل به عنوان پیش پرداخت پذیرفت. از این احظه کار در حالت «در حال انجام» قرار گرفته است. لفظ کار را شروع کنید | ۱۳۳۲۵۲۳۷۷۵۰۵<br>دادخواه مهدی فریمانی پیشنهاد شما با موضوع «طلاق توافقی،<br>۱۳۶۳۵۷۳۷۰۰۰                                                                                                    |
| ×<br>•                                                                                                    | الفلغا تنخواه رو هم پرداخت کنید.<br>به منه معنون محمود به میرداخت کنید.<br>اینام خود را بنویسید                                                                                                    |

بعد از انجام هر مرحله از کار با کلیک روی دکمه "درخواست پرداخت" اتمام آن مرحله را اعلام و درخواست گروگذاری مرحله بعدی را به دادخواه اعلام کنید.

|            | <b>سایر مزینه ها:</b><br>میلغ جسر» از ران پایت هایش میروی و ایاب و ذهاب<br>در مدت زمان کواهم دست<br>در مدت زمان کواهم سایت های میاه است ما تا ۲۰ منتقر تمامی شما هستم با شماره مویایل ۱۹۲۰٬۷۳۴۱ تمامی بگیرید<br>۳۲۲۵۰۰۰۰۰۰۰۰۰۰۰۰۰۰۰۰۰۰۰۰۰۰۰۰۰۰۰۰۰۰۰۰۰۰۰                             |
|------------|----------------------------------------------------------------------------------------------------|
| كلارستجى 📘 | دادخواه مهدی فرسانی پیشنهاد شما با موضوع «طلاق نواطتی» را ضمن پرداخت ساع ««««۵۰ ریال به عنوان پیش پرداخت پذیرف». از این لحظه کار در حالت «در حال انجام» قرار گرفته است. اططا کار را شروع کنید.<br>«««««»»»»»»»»»»»»»»»»»»»»»»»»»»»»»»»»                                             |
| Ī          | الطا تنظرها بو هم برناخت کنید.<br>منابع است است است است است است است است است است                                                                                                    |
| 1          | الله جندم<br>Anarona (                                                                                                    |
| 1          | دادافر گرایی مینه ۲۰۰۰ ریل بابت هرینه نمر و هرینه دادرمی و ایاب و ذهاب برای خدمت طلاق تواطقی توسط مهدی فرمناتی به عنوان تنخواه هرینه پرداخت و به دادگیف شما افزوده شد. جهت دریافت این مینغ ۲۰۰۰۰ ریل بابت هرین «امیر مالی > دادگیف» درخواست برداشت آیت نمایید.<br>۲۰۰۰ ۲۰۰۰۰        |
| 1          | دادافر گرامی میله ۲۰۰۰۰ ریال بابت هرینه تمر و هرینه دادرمی و ایاب و ذهاب برای خدمت طلاق تواطقی توسط مهدی فرمناتی به عنوان تخواه هرینه پرداخت و به دادگیف شما افزوده شد. جهت دریافت این میلغ در حساب بانکی خود. از متوی «امیر مالی > دادگیف» درخواست برداشت آیت نمایید.<br>۲۰۰۰ ۲۰۰۳ |
|            | هراکتون، کار شماره ۲۷۷ در وضعیت در حال انجام قرار دارد و شما پس از انجام هر قسمت از کار خود می توانید با استفاده از دکمه زیر، قسط دیگری از دستمرد خود را از دادخواه مطالبه کنید.                                                                                                    |
| Ŧ          | درخۇاست پرداخت                                                                                                    |
| 9          | یام خود را بنویسید                                                                                                    |

بعد از کلیک روی دکمه درخواست پرداخت بایستی انتخاب کنید که کدام مرحله از پرداخت باید توسط دادخواه انجام شود. مرحله ای را انتخاب کنید که قصد شروع اقدامات مربوط به آن را دارید.

در صورتی که نیاز به پرداخت تنخواه اضافه برای ادامه کار دارید، روی دکمه "درخواست تنخواه اضافه" کلیک کنید.

| ×              |                                 | پرداخت ها                                     |                                                                                                    |
|----------------|---------------------------------|-----------------------------------------------|----------------------------------------------------------------------------------------------------|
| امكانات        | وضعيت                           | عنوان                                         |                                                                                                    |
|                | امانت گذاری شده نزد<br>دادپرداز | قسط اول-امضای وکالتنامه در دفتر وکالت<br>وکیل | (نخستین)<br>۵۰ میشود:                                                                                                    |
| درخواست پرداخت | درخواست نشده                    | قسط دوم-حضور در جلسه اول رسیدگی<br>مرحله بدوی | غواه پرداخت و بعد از امشای وکالتنامه در دفتر وکالت وکیل (همزه<br>در دفتر وکالت وکیل توسط دادخواه پرداخت و بعد از حضور در چ<br>اول رسیدگی مرحله بدوی توسط دادخواه پرداخت و بعد از تایید ا |
| درخواست پرداخت | درخواست نشده                    | قسط سوم-تایید اتمام کار                       | و ذهاب                                                                                                    |
|                | واریز شده به دادکیف             | هزینه تمبر و هزینه دادرسی و ایاب و ذهاب       | ره زمانی سه شنبه ساعت ۱۵ تا ۲۰ منتظر تماس شما هستم. با شم                                                                                                    |
|                |                                 | درخواست تنخواه اضافه                          | ی» را ضمن پرداخت مبلغ ۵۰۰٬۰۰۵ ریال به عنوان پیش پرداخت .<br>۱۰ من                                                                                                    |
| بستن           |                                 |                                               | -                                                                                                    |
|                |                                 |                                               |                                                                                                    |

بعد از کلیک روی دکمه درخواست پرداخت بایستی تایید کنید که قصد درخواست این مرحله را دارید تا پیام مورد نیاز برای دادخواه ارسال شود.

| ید درخ                            | تايي                                  |
|-----------------------------------|---------------------------------------|
| ا قصد<br>ضور در<br>امضای<br>نتید؟ | شما<br>«حف<br>از «ا                   |
|                                   | ، وکیل (ه<br>ز حضور در<br>بعد از تایی |
| قسط س                             | ē                                     |
| هزينه ت                           | 5                                     |

در این زمان شما می توانید منتظر دریافت تاییدیه پرداخت مرحله بعدی باشید تا بعد از پرداخت آن کار آن مرحله را شروع کنید.

| للأرسامه | بالله چشم | الطا الخلول و هر پرافت کید.<br>محمد المراح                                                                                                    |
|----------|-----------|----------------------------------------------------------------------------------------------------|
|          | PUTPAS-6  | دادام میلغ ۲۰۰۰۰ ربال بایت هزینه تمبر و هزینه دادرمی و ایاب و ذهاب برای خدمت طاق توافقی توسط مهدی فریمانی به عنوان تنخواه هزینه پرداخت و به دادکیف شما افزوده شد. جهت دریافت این میلغ در حساب بانکی خود، از منوی «امور مالی » دادکیف» درخواست برداشت ایت نمایید<br>۲۰۰۰ ۲۰۰۰ ۲۰۰۰    |
| 1        |           | دادتر گرامی مناغ ۲۰۰۰۰۰ ریال بابت هزینه تعربو هرینه دادرمی و ایاب و ذهاب برای خدمت طاق توافقی توسط مهدی فرسانی به عنوان تنخواه هرینه پرداخت و به دادکیف شما افزوده شد. جهت دریافت این میلغ در حساب یانکی خود، از منوی «امور ملی» دادکیف» درخواست برداشت ثبت نمایید<br>۲۰۰۰ ۱۳۷۳ ۱۳۷۰ |
| 1        |           | شما پرداخت میله ۱۹۰۰ و بال را بایت قسط صغور در جلسه اول رسیدگی مرحله بدی از دادخواه مهدی فریمانی درخواست نمودید. این درخواست در انتقار پرداخت دادخواه است و به محض پرداخت، مراتب به شما اطلاح زمیانی خواهد شد تا ادامه ی از را شروع نمایید.<br>۱۹۸۸-۱۹۸۲ میلا                        |
| I        |           | مرحله اول از کار شما انجام شد و بعد از پرداخت مرحله دوم کار این مرحله رو شروع می کنم افغا پرداخت کنید.<br>محمد است.                                                                                                    |
|          |           | هېاتون کار شماره ۱۹۷۷ در وضعیت در حال انجام قرار دارد و شما پس از انجام هر نسمت از کار خود مهاوناید با استفاده از دکته زنین اسط دیگری از دسترد خود را از داخواه مطالبه کنید.                                                                                                    |
|          |           | درخواست پرداخت                                                                                                    |
| 9        | ð G       | ييام خود را بنويسيد                                                                                                    |

بعد از پرداخت مبلغ اقساط در هر مرحله اطلاع رسانی از طرق مختلف به شما انجام خواهد شد.

|         | Construction Construction                                                                                                    |
|---------|----------------------------------------------------------------------------------------------------|
| J.      | دادتر گرامی میله ۲۰۰۰ ریال بایت هزینه دادرمی و ایک و ذهك برای خدمت طاق توافقی توسط مهدی فرمانی به خوان تنخواه هزینه پرداخت و به دادگیف شما افزوده شد. جهت دریافت این میلغ در حساب بانکی خود. از مزی «امور ملی > دادگیف» درخواست پردافت نمایید.<br>۱۹۹۸ ۱۹۹۹ ۱۹۹۰ م                                                                                                    |
| عذرستجر | دادار گرایی میله ۲۰۰۰ از ریل بایت هزینه دادرمی و ایاب و ذهب برای خدمت طاق توافقی توسط مهدی فرمانی به عنوان تنخواه هزینه برداخت و به دادگیف شما افزوده شد. جهت دریافت این میلغ در حساب بانکی خود. از متری «امور عالی » دادگیف» درخواست برداشت تبت نمایید.<br>۱۹۹۹ ۱۹۹۰ ۱۹۹۰ ۱۹۹۰                                                                                                    |
| 8       | شما پرداخت میلغ ۲۰۰۰۰ و زبال را پایت قسط حضور در جلسه اول رسیدگی مرحله بدوی از دادخواه مهدی فرمانی درخواست نمودید. این درخواست در انتقار پرداخت دادخواه است و به محلی پرداخت، مراتب به شما افلاخ رسانی خواهد شد تا ادامه ی از را شروع نمایید.<br>۲۰۰۰-۲۰۰۲                                                                                                    |
| I       | مرحله اول از گزشتا انجام شد و بعد از برداخت مرحله دوم کار این مرحله رو شوع می کنم. اطفا برداخت کنید.<br>منداخت محمد ا                                                                                                    |
| I       | دادخواه مهنی فرمانی انجام «استهای وکانتام» در دفتر وکانت وکیل» در درخواست «طلاق توافقی» را تایید کرد تدا سیلغ ۲۰۰۰۰۰ رنال توسط دادیردار به دادگینه شما واریز شد.<br>۲۰۰۰-۱۰۰۰ ۱۹۳۷                                                                                                    |
| I       | داین با بینی فریمانی سالع ۲۰۰۰ فراین را بایت قسط «مشور در جلسه اول رسیدگی مرحله بدوی» در درخواست «فاقی توافقی» پرداخت نمود لفقا ادامه کار را پیکیی نمایند. این وجه تا رمانی که شما کار ۲۰۰۰-۲۰۰۰ را انجام دهید، در دادیودار به است خواهد ماند. پس از انجام کار مربود در قسمت گفتگو دممه درخواست بیرداخت از استارید تا سمی مطالبهی قسط<br>۲۰۰۰-۲۰۰۰ می سالم نمود قط پرداخت آفرد.<br>۲۰۰۰-۲۰۰۰ |
| I       | هااکنون. کار شماره ۱۷۷ در وضعیت در حال انجام قرار دارد و شما پس از انجام هر قسمت از کار خود میتوانید یا استفاده از دکمه زیر. قسط دیگری از دستمزد خود را از دادخواه مطالبه کنید.                                                                                                    |
| Ŧ       | درخۇست پرتاخت<br>                                                                                                    |
| 9       | يام خود ( ټويميد                                                                                                    |

به همین ترتیب کار به پیش خواهد رفت تا زمانی که شما آخرین مرحله کار را هم انجام دهید. در آن زمان شما بایستی روی دکمه "اعلام اتمام کار و تسویه حساب" کلیک کنید. به این ترتیب شما به دادخواه اعلام می کنید که کار از نظر شما تمام شده است و دادخواه باید با تایید این موضوع کار را پایان بخشد.

| دادطوه مهدی فریمانی انجام «اسمای وکانتامه در دفتر وکانت وکل)» در درخواست «طلاق توافقی» را نایید کرد. لذا مبلغ ۵۰۰۰۰۰۰ ریال توسط دادپرداز به دادکیف شما وایز شد.<br>محمد ۱۹۹۹ ۲۹                                                                                                    |
|----------------------------------------------------------------------------------------------------|
| دادامواه مهمی فرمانی میلغ ۲۰۰۰۰ قربال را بایت قسط محضور در جلسه اول رسیدگی مرحله بدوی، در درخواست بیرداخت ار بشتارید کا نسر طلاقا ادامه کار را پیگیری نمایید. این وجه تا زمانی که شما کار ۲۰۰۰۰م را انجام درصد زند دادیردار به امانت خواهد ماند پس از انجام کار مزورد در قسمت گفتگو دکمهی درخواست بیرداخت ار بشتارید کا نسر طلابایی قسط<br>محمله استرفان<br>مسترفته استرفان                                                                                                    |
| شما پرداخت میاق ۲۰۰۰ ورال را بابت قسط تایید اتمام کار از دادخواه مهدی فرمانی درخواست نمودید. این درخواست در انتقار برداخت دادخواه است و به معفی پرداخت، مراتب به شما اطلاع زمانی خواهد شد تا ادامه ی کار را شروع نمایید                                                                                                    |
| دادهاوه میدی فریمانی انجام «حضور در جلسه اول رسیدگی مرحله بدوی» در درخواست «طائق توافقی» را تایید کرد. لذا میله<br>مستخدمان                                                                                                    |
| دادتوانوا مهای فریعانی میلاد «««»»» وزیل را بابت قسط «تایید اعام کار « در درخواست «طاق توافقی» پرداخت نمود. لطفا ادامه کار را بیگیری نمایید. این وجه تا زمانی که قما کار ««»««»»» در ادینار به است خواهد مند. پس از انجام کر مربور، در قسمت گفتگو دامندی درخواست وداخت نمود. لطفا ادامه کار را بیگیری نمایید. این وجه تا زمانی که قما کار ««»««»»» در اینان مراج است خواهد مند. پس از انجام کر مربور، در قسمت گفتگو دامندی درخواست وداخت نمود. لطفا ادامه کار را بیگیری نمایید. این وجه تا زمانی که قما کار ««»««»»» در نمود: در نموزشار به اسانت خواهد مند. پس از انجام کر مربور، در قسمت گفتگو دامندی درخواست وداخت نمود. لطفا ادامه کار را بیگیری نمایید. این وجه تا زمانی که قما کار ««»««»»»» درخواست وداخت از بشتارید تا مدن مطالبهی قسط بعدی «خواست وداخت از معام کرده».<br>««»««»»» درخواست وداخت نمود. لطفا ادامه کار را بیگیری نمایید. این وجه تا زمانی که قما کرده در در مدیناند مراحل م |
| معالمین، کار شماه ۲۷۰ و بایان مارا را به اما سی، از انجام موانسین از کار خود میتوانند با استفاده از کمه این قستم دیش، از انجام مطالبه کند.                                                                                                    |
| درخواست پرداخت                                                                                                    |
| تمام الساط دستمرد توسط داختواه پرداخت شده است. افظا پس از انجام كامل كام با استفاده از دكنه زیر عملیات اعلام اتمام كار و تسویه حساب را انجام دهید.<br>اعلام اکنام كار و تسویه حساب                                                                                                    |
| ينام خور با نويسيد 🖓                                                                                                    |

بعد از کلیک روی این گزینه پنجره زیر برای شما نمایش داده می شود. شما بایستی گزارشی از نحوه هزینه کرد مبلغ تنخواه شامل مبلغ تنخواه هزینه شده و فهرست هزینه های انجام شده برای ارائه به دادخواه ثبت کنید. در صورتی که طبق توافقی که با دادخواه داشتید بایستی بخشی از مبلغ دستمزد را به دادخواه مرجوع کنید مبلغ مورد نظر را مشخص کنید و در پایان روی دکمه "ثبت و ارسال" کلیک کنید.

|              | اعلام اتمام کار                                                                                                    |            |
|--------------|----------------------------------------------------------------------------------------------------|------------|
| , «امور مالی | شما جمعا مبلغ ۲۰۰۰۰۰۷ ریال تنخواه هزینه از دادخواه دریافت کرده اید.                                                                     | هدی فرید   |
|              | لطفا جمع تنخواه خرج شده را در قسمت زیر وارد نمایید. تنخواه خرج نشده از حساب شما کسر و به حساب دادخواه<br>مرجوع می گردد.                 |            |
| :امەي كار را | جمع تنخواه خرج شده<br>۲۰۰۰۰۰۰                                                                                                    | رخواست     |
|              | نکی جمعا مبلغ ۱۵۰۰۰۰۰۰ ریال دستمزد از دادخواه دریافت کرده اید.                                                                          | نيد.       |
|              | اگر به هر دلیلی تمایل دارید بخشی از دستمزد دریافتی را به دادخواه مرجوع کنید، مبلغ آن را در کادر زیر وارد کنید.<br>م <b>رجوعی دستمزد</b> | بلغ ٥٥٥٥   |
| از به امانت  | ریال<br>توضیحات و فهرست هزینه ها                                                                                                    | طلاق توا   |
|              | لطفا فهرست هزینههای انجام شده برای انجام کار را جهت تسویه تنخواه در کادر زیر وارد کنید.                                                 | ست در ا    |
|              | ثبت و ارسال                                                                                                    | لذا مبلغ   |
| بس از انجام  |                                                                                                    | د, لطقا ال |

در نهایت و بعد از تایید دادخواه خدمت حقوقی در وضعیت انجام شده قرار می گیرد و دادخواه نظر و امتیاز مورد نظرش را برای شما ثبت می کند.

| TATA PINO.                                                                                                    |
|----------------------------------------------------------------------------------------------------|
| مرحله این از کار شما انجام شد و بعد از برداخت مرحله دوم کار این مرحله رو شروع می کنم اغظا پرداخت کنید.<br>منابع منابع منابع                                                                                                    |
| دادخواه مهدی فریمانی انجام «اسمایی وکانتام» در دفتر وکانت وکیل» در درخواست «طلاق توافقی» را تایید کرد. لذا میلغ<br>۱۹۹۳ ۱۹۳۷ می از مانی انجام «اسمایی وکانتام» در دفتر وکانت وکیل» در درخواست «طلاق توافقی» را تایید کرد. لذا میلغ                                                                                                    |
| دانخوام بهتی فریمان سلخ ۲۰۰۰۰ و این اینام شد حضور در جلسه اول رسیدگی مرحله بدوی، در درخواست «فاق توافقی» پرداخت ضود لفظا ادامه کار را پیگیری نمایند. این وجه تا ومتی که شما کار ۲۰۰۰۰ فی را امارم دعید نرد دادیردار به امانت خواهد ماند. پس از انجام کار مزورد در قسمت گفتگو تکمی درخواست بیراخت را بقشارید تا نمس مطالبای قسط<br>سری سلخ این قسط نیره قضا پرداخت گود.      |
| شما پردافت میلغ ۸۰۰۰۰۰ و رال را بابت قسط تایید اتمام کار از دادخواه مهدی فرمانی درخواست نمودید. این درخواست نمودید. این درخواست دادخواه است و به محض پرداخت، مراتب به شما اطلاع رسانی خواهد شد تا ادامهای کار را شروع نمایید.<br>محمد ۱۹۳۳ ۲۹۳۰                                                                                                    |
| دادخواه مهنی فریعانی انجام «صغور در جلسه اول رسیدگی مرحله بندی» در درخواست «طلاق توافقی» را تایید کرد. لذا میلغ<br>مندوست محتور در جلسه اول رسیدگی مرحله بندی» در درخواست «طلاق توافقی» را تایید کرد. لذا میلغ «***** وریل نوسط دادپردار به دادکیله شما واریز شد.                                                                                                    |
| دانخوام بهتی فریمانی سنغ ۲۰۰۰۰ و زبل را بابت قسط «تایید العام کار» در خواست» «فای کوافقی» پردخت نود. اغفا ادامه کار را پیگیری نمایید این وجه کا رمانی که شما کار «۲۰۰۰» و را اینام در هید نرد دادیردار به اعادت خواهد ماند. پس از انجام کار مربود در قسمت گذایلو خدمی درخواست بردخت نود. اغفارید کا مس سطانهای قسط بعدی میاغ این قسط نیز به<br>مانه یا بادی<br>«۲۰۰۰» اینام |
| دادش گرانی، درخواست المام کار تصاریت شد. لفظه تا تایید المام کار توسط دادخواه منتقار بمانید.<br>مدینه: «مینان                                                                                                    |
| دادتر گرامی، تیریک میگوییم! دادخواه مهدی فریمانی اشام کار با تایید کرد. از این که با (ایه خدمات صقوقی با کیفیت، قدمی مهم در راه اعتلای عدالت اجتماعی برداشتید به نوبهی خود سیاسگزاریم.<br>مندوع اجتماع                                                                                                    |
| يەم خود ۋا بۇرىسىد                                                                                                    |

# ثبت درخواست پشتيبانی

ما در دادپرداز سعی می کنیم رضایت کامل شما را جلب کنیم. به همین دلیل تیم پشتیبانی دادپرداز با دانش حقوقی کافی در خدمت شماست و تلاش می کند در اسرع وقت پاسخگوی درخواست های شما باشد.

برای ثبت درخواست پشتیبانی از منوی سمت راست گزینه پشتیبانی را انتخاب و روی گزینه "تیکت جدید" کلیک کنید.

| cilid 🕐 • 🛛 🗠 Staže 🖗                                                                                                    | ≡                                       | 1                   |
|----------------------------------------------------------------------------------------------------|-----------------------------------------|---------------------|
|                                                                                                    | 🖬 داشبورد 🤉 تیکت ها 🤉 ثبت تیکت پشتیبانی | 🔐 داشپورد           |
| بخش                                                                                                    | موضوع                                   | ې پروفايل 🤍         |
| بشتيان قن                                                                                                    | مشکل در ثبت نام و تایید حساب کاربری     | 📀 پرسش و پاسخ 🗸     |
|                                                                                                    | توضيح                                   | 😁 درخواست ها 🗸      |
|                                                                                                    |                                         | 😑 پیشنهاد های من 📄  |
|                                                                                                    |                                         | \$ امور مالى 🗸      |
|                                                                                                    |                                         | 🍋 گفتگوها           |
|                                                                                                    |                                         | 🗘 اطلاعیه ها        |
|                                                                                                    |                                         | 👪 همکاری            |
|                                                                                                    |                                         | 🗸 پشتيبانى 🗘        |
| فایل ها را در این کادر دراک کنید و یا برای انتخاب قایل کلیک کنید<br>جداکث ۵ قابل می تواند آلمه کند جمع قابل قول دری هر قابل ۵ مگانایت می باشد |                                         | 🗮 ٹیکٹ ھا           |
| مدامل ها دین می مواند اینود شید خانم مین مون برای هر دین ه مداییند می وسید.<br>                                                               |                                         | * ٹیکٹ جدید<br>سالہ |
|                                                                                                    |                                         | پ تنظیمات           |
|                                                                                                    | ✓ ثبت و ارسال 🕈 لیست تیکت ها            | 🖨 خروج              |
|                                                                                                    |                                         |                     |

موضوع تیکت را ثبت کنید، مخاطب تان را انتخاب کنید و مطلب مورد نظرتان را بنویسید. در صورتی که نیاز به ارسال فایلی دارید آن را انتخاب و بارگذاری نمایید و در پایان با کلیک روی دکمه "ثبت و انتخاب" درخواست پشتیبانی تان را ارسال کنید.

| X |                                                                                | کاربر گرامی ، تیکت شما ثبت گردید و بزودی پاسخ داده خواهد شد       |
|---|--------------------------------------------------------------------------------|-------------------------------------------------------------------|
|   |                                                                                | ∽<br>■∎داشبورد > پشتیبانی > تیکت <i>جد</i> ید                     |
|   | بخش<br>پشتیان فن                                                               | موضوع<br>مشکل در تعامل با دادقر<br>ته ضیح                         |
|   |                                                                                | من از وکیل شکایت دارم. به نظرم ایشان تعهد خود را انجام نداده است. |
|   |                                                                                |                                                                   |
|   | فایل ها را در این کادر دراگ کنید و یا برای انتخاب فایل کلیک کنید               |                                                                   |
|   | حداکثر ۵ فایل می توانید ایلود کنید حجم قابل فول برای هر فایل ۵ مکابایت می باشد |                                                                   |
|   |                                                                                | لا ئیت و ارسال 🗖 لیست تیکت ها 🖌                                   |

بعد از ثبت درخواست پشتیبانی می توانید از طریق منوی تیکت ها، درخواست خود را مشاهده و پیگیری نمایید.

| ÷ سعید ز | فتگوها 🧠 🔹 🕐 اطلاعیه ها 🜲 | 6                    |                                                                  |                                  | ≡         |   | المحمد الديرداز          |
|----------|---------------------------|----------------------|------------------------------------------------------------------|----------------------------------|-----------|---|--------------------------|
|          |                           |                      |                                                                  | > الیکت ها                       | 📲 داشبورد |   | 🚯 داشبورد                |
|          |                           |                      |                                                                  |                                  | 100000    | ~ | یروفایل 🕴                |
|          |                           |                      |                                                                  | •                                |           | ~ | 💿 پرسش و پاسخ            |
| مشاهده   | عيت                       | گیرنده وذ            | تاريخ                                                            | عنوان                            | کد        | ~ | 😁 درخواست ها             |
| ۲        | خ داده شده                | پشتیبان فنی سایت پاه | $ \Psi(h_n)  \approx \Lambda  h_n d \Lambda = h_n \cdot h  \Psi$ | ساير                             | ۲         | ~ | 🖹 پیشنهاد های من         |
|          | فراده شده                 | ىلەر بىلىرى          | 10-14-4F 14-9V-4F-44                                             | مشكل درائيت المعالية حسارة كالدي |           | * | \$ امور مالی             |
|          |                           |                      |                                                                  |                                  |           |   | 🍋 گفتگوها                |
|          |                           |                      |                                                                  |                                  |           |   | 🗘 اطلاعیه ها             |
|          |                           |                      |                                                                  |                                  |           |   | 🙂 همکاری                 |
|          |                           |                      |                                                                  |                                  |           | ~ | 🟚 پشتیبانی               |
|          |                           |                      |                                                                  |                                  |           |   | ≡ تیکت ها<br>♦ تیکت جدید |
|          |                           |                      |                                                                  |                                  |           | ~ | 🔅 تنظيمات                |

# تنظیمات دریافت پیام های اطلاع رسانی

در دادپرداز شما می توانید انتخاب کنید کدام پیام های اطلاع رسانی را و از چه طریقی می خواهید دریافت کنید. برای این کار در منوی سمت راستل روی گزینه تنظیمات کلیک کنید و سپس "اطلاع رسانی" را انتخاب کنید.

| a ÷ | 🕶 🕐 اطلاعیه ها 🌲                                                                                                    | 🎢 گفتگوها 🍋 |                                                                                                    | =                                      |   | ی دادیرداز       |
|-----|----------------------------------------------------------------------------------------------------|-------------|----------------------------------------------------------------------------------------------------|----------------------------------------|---|------------------|
|     |                                                                                                    |             |                                                                                                    | ∎داشبورد > تتقیمات > اطلاع رسانی       |   | 🚯 داشبورد        |
|     | 1.00                                                                                                    |             |                                                                                                    |                                        | ~ | 🕒 پروفایل        |
|     | تلكرام                                                                                                    | پيەت        | ايميل                                                                                                    | نوع اطلاع رسانی                        | ~ | 🕐 پرسش و پاسخ    |
|     |                                                                                                    | 1           | <ul> <li>Image: A set of the set of the</li></ul> | اعلام النمام الجام كار توسط دادخواه    | ~ | 😁 درخواست ها     |
|     |                                                                                                    |             | •                                                                                                    | قبول پیشنهاد توسط دادخواه و شروع کار   | ~ | 韋 پیشنهاد های من |
|     |                                                                                                    |             |                                                                                                    | التخاب ييشنهاد شما توسط دادخواه        | ~ | \$ امور مالی     |
|     |                                                                                                    |             |                                                                                                    | an heat an Real and R                  |   | 🍋 گفتگوها        |
|     | <b>*</b>                                                                                                    | *           | •                                                                                                    | تاييد خساب تاريري نوسط مدير            |   | 🗘 اطلاعیه ها     |
|     | •                                                                                                    | ◄           |                                                                                                    | آراد سازی تنخواه                       |   | 👪 ھمکاری         |
|     | •                                                                                                    |             |                                                                                                    | گروگذاری پرداخت امن                    | ~ | 🤀 پشتیبانی       |
|     | 1                                                                                                    | 4           | <ul> <li>Image: A set of the set of the</li></ul> | آزاد سازی پرداخت امن                   | ~ | 💠 تنظیمات        |
|     | -                                                                                                    | -           |                                                                                                    |                                        |   | الا ريات تلذرام  |
|     | <ul> <li>Image: A start of the start of the start of</li></ul> | <b></b>     | ×                                                                                                    | رد شدن مدارک تخصیلی                    |   | اطلاع رسائی 🕂    |
|     | 1                                                                                                    | <b>v</b>    |                                                                                                    | پرداخت و آزاد سازی تنخواه توسط دادخواه |   | 🖨 خروج           |
|     |                                                                                                    |             |                                                                                                    | آپلود فایل جدید برای درخواست           |   |                  |
|     | •                                                                                                    |             |                                                                                                    | دريافت ييام جديد                       |   |                  |
|     | •                                                                                                    |             |                                                                                                    | يرداخت آنلاين جديد                     |   |                  |
|     |                                                                                                    |             |                                                                                                    | تاييد پروقايل رزومه توسط مدير          |   |                  |

در این صفحه شما می توانید لیست تمام پیام های اطلاع رسانی را مشاهده کنید. در مقابل هر یک از عناوین پیام ها، می توانید سه کانال اطلاع رسانی ایمیل، پیامک و تلگرام را مشاهده کرده و با تیک زدن یا برداشتن تیک هر گزینه انتخاب کنید که می خواهید یا نمی خواهید آن پیام را از کانال مربوطه دریافت نمایید.

### تسويه حساب

در صورتی که تمایل به افزایش اعتبار دادکیف تان دارید یا می خواهید موجودی اعتبار آن را برداشت کنید در منوی سمت راست روی گزینه "امور مالی" کلیک کرده و "دادکیف" را انتخاب کنید.

| 👻 سعید نجات زادگان 📲 | 🕐 گفتگوها 🌒 🔹 🕐 اطلاعیه ها 🐥 |                                             |                       |                                                                   |                                                          |                    |
|----------------------|------------------------------|---------------------------------------------|-----------------------|-------------------------------------------------------------------|----------------------------------------------------------|--------------------|
| -                    |                              |                                             |                       |                                                                   |                                                          | کایک دادپرداز      |
|                      |                              |                                             |                       |                                                                   | 🖬 داشيورد > مالی > دادگيف                                | 🚯 داشبورد          |
|                      |                              |                                             |                       |                                                                   | .lel                                                     | پروفایل 🗸          |
|                      |                              | ا ثبت کنید.                                 | ، به حساب بانکی تان ر | غود را افزایش دهید یا درخواست تسویه حساب برای واریز موجودی دادکیف | اعلیار<br>در این قسمت می توانید اعتبار موجود در دادکیف خ | 🐑 پرسش و پاسخ 🤍    |
|                      |                              |                                             |                       |                                                                   | موجودی حساب شما <b>۵۷٫۴۵۱٫۴۱۶</b> ریال                   | 😁 درخواست ها 🗸     |
|                      |                              |                                             |                       |                                                                   | افزایش اعتبار درخواست تسویه                              | 📄 پیشنهاد های من 🚽 |
| امكانات              | وضعيت                        | حساب بانگی                                  | مبلغ                  | توضيح                                                             | # تاريخ                                                  | \$ امور مالی 🗸     |
|                      | امانت گذاری شده نزد دادپرداز | IR\$\$+\$\$\$947+\$#\$\$\$947474+\$1-\$2121 | FloI9eeF              | این مبلغ به شکل fake به شما داده شده بود.                         | «۹:۳۵:۳۶ ۱۳۹۷-«۶-۱۶ ا۵                                   | 🚍 تراکنش ها        |
|                      |                              |                                             |                       |                                                                   |                                                          | 📼 پرناخت ها        |
| -                    |                              |                                             |                       |                                                                   |                                                          | الالكىف سا         |
|                      |                              |                                             |                       |                                                                   |                                                          | 🐢 گفتگوها          |
|                      |                              |                                             |                       |                                                                   |                                                          | 🗘 اطلاعیه ها       |
| _                    |                              |                                             |                       |                                                                   |                                                          | 🖶 همکاری           |
|                      |                              |                                             |                       |                                                                   |                                                          | 🗘 پشتىبانى 🗘       |

در این صفحه روی گزینه "درخواست تسویه" کلیک کنید. در صورتی که قبلا حساب بانکی تان را اضافه نکرده باشید، از شما خواسته می شود که در ابتدا حساب بانکی تان را تعریف کنید.

| _ | درخواست تسويه حساب                                                        |             |
|---|---------------------------------------------------------------------------|-------------|
|   | شما هیچ حساب بانکی ای در دادکیف خود تعریف نکرده اید                       |             |
|   | برای ادامه لطفا یک حساب بانکی تعریف کنید<br><mark>تعریف حساب بانکی</mark> | يف حود را   |
|   | کہا                                                                       | یہ<br>توضیح |
|   | هیچ درخواستی ثبت نشدہ است                                                 |             |
|   |                                                                           |             |

در صورتی که قبلا حساب بانکی تان را تعریف کرده باشید، پنجره درخواست تسویه حساب به شما نمایش داده می شود. در این پنجره مبلغی که می خواهید از حسابتان برداشت کنید و حساب بانکی که می خواهید مبلغ مورد نظر به ان واریز شود را انتخاب کنید و روی دکمه "ارسال درخواست" کلیک کنید.

|           | درخواست تسويه حساب                                                                                                    |              |
|-----------|----------------------------------------------------------------------------------------------------|--------------|
|           | با استفاده از فرم زیر، درخواست تسویه حساب خود را ثبت نمایید. از زمان ثبت درخواست، حداکثر<br>ظرف ۴۸ ساعت وجه را در حساب خود دریافت خواهید کرد.<br>موجودی حساب شما : ۵۷٫۴۵۱٫۴۱۶ ریال<br>مبلغ درخواستی جهت واریز وجه را تعیین نمایید :<br>آ مبلغ درخواستی (۵۷۴۵۱۴۱۶ | . دهید یا در |
| IR55×۵5×۹ | حساب بانکی آینده-۱۳۶۶۹۵۶۵۹۳۵۳۸۰۰۰۹۵۹۷۷۲۰۰۹ IR۶۶۹۵۶۵۹۳۰                                                                                                    | شکل fake ب   |
|           | ارسال درخواست                                                                                                    |              |
|           |                                                                                                    | 3            |

مبلغ درخواستی شما ظرف مدت کمتر از ۲۴ ساعت به حساب شما واریز خواهد شد.

### پاسخ به سوالات

برای پاسخ دادن به سوالات بایستی وارد صفحه سوال مورد نظرتان شوید. برای این کار در پنل دادفر روی منوی پرسش و پاسخ کلیک کنید و گزینه تمام سوالات را انتخاب کنید و یا به آدرس <u>صفحه پرسش و پاسخ</u> در قسمت عمومی سایت مراجعه کنید.

سپس روی دکمه "نوشتن نظر" کلیک کنید تا پنجره پاسخ به پرسش باز شود. در این پنجره پاسخ تان را ثبت کنید و سپس روی دکمه "ثبت و ارسال" کلیک کنید.

| سعید نجات زادگان خروج                                                                                                    | مادپرداز صفحه اصلی خدما می منابع است می در از می ماند.<br>نوشتن نظر                                                                                                    |
|----------------------------------------------------------------------------------------------------|----------------------------------------------------------------------------------------------------|
| ید آن اموال متعلق به غیر است. آیا الان می توانم<br>ثبت سوال<br>می دیگری که فاکتورهای خرید اموال به<br>و باید اموال را با صاحبش برگردانم؟ در<br>نوشتن نظر | ثری می بودنی اموال را با بودنی اموال ملکیت ک     تری بود مورد ورش ساک می تواند آن اموال را در هر زمانی و از هر شخصی که امول     تری بود مورد ورش ساک می تواند آن اموال را در هر زمانی و از هر شخصی که امول     تری بود مورد ورش ساک می تواند آن اموال را در هر زمانی و از ما که فرض     تری بود مورد ورش ساک می تواند آن اموال را در هر زمانی و از ما که فرض     تری بود مورد ورش ساک می تواند آن اموال را در هر زمانی و از ما که فرض     تری بود مورد ورش ساک می تواند آن اموال را در هر زمانی و از ما که فرض     تری بود مورد ورش ساک می تواند آن اموال را در ما در اما که فرض     تری بود مورد ورش ساک می تواند آن اموال را در اما که فرض     تری بود مورد ورش ساک می تواند آن اموال را در ما در اما که فرض     تری بود مورد ورش ساک می تواند آن اموال را با بود     تری بود مورد ورش ساک می تواند آن اموال را با بود     تری بود مورد ورش ساک می تواند آن اموال را با بود     تری بود مورد ورش ساک می تواند آن اموال را با بود     تری بود مورد ورش ساک می تواند آن امول را با بود     تری بود مورد ورش ساک می تواند آن امول را با بود     تری بود مورد ورش ساک می تری بود مورد ورش ساک می تواند آن امول را ما که فرض آن ها می تواند آن ها بود     تری بود مورد امول مساک آن ها بود موند ورش ساک می تواند آن امانی و شکایت کید.     تری بود     تری بود     تری بود مورد امول مساک آن ها بود موند ورش ساک می تواند آن ها بود     تری بود موند مورد مول مساک آن ها بود موند ورش آن ها بود     تری بود     تری بود مورد مول مساک آن ها بود موند و مورد مول ما می تولد امانی و شکایت کید.     تری بود     تری بود مورد مول مساک آن ها بود     تری بود     تری بود مورد مول ما بود     تری بود مورد مورد مورد مورد مورد مورد مورد مو |
|                                                                                                    | سوال حقوقی دارید ؟<br>سوالات مشابه                                                                                                    |
| یزی را برای خودش برداشته بود. وقتی                                                                                                    | سلام و وقتتون بخیر. پدر شوهرم سال ۹۲ فوت شدن. از همان سال کرایه مغازه رو مادر شوهرم می گرفت و برادر شوهر بزرگترم تا توانسته بود هر چ<br>همسرم و یک خواهر و برادر دیگراشان                                                                                                    |